## UNIT II

## Schematic Sheet

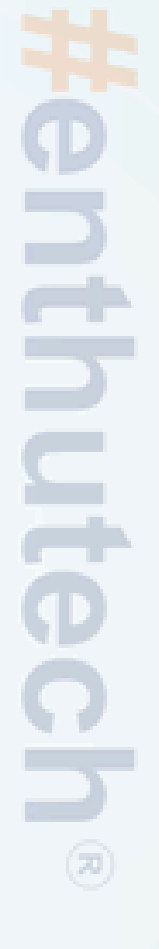

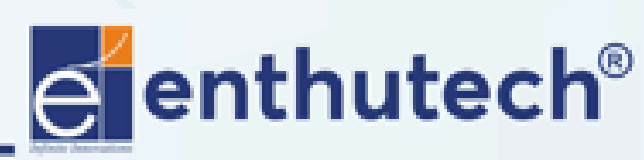

🖂 eas@enthutech.in

## Own Library

CREATION

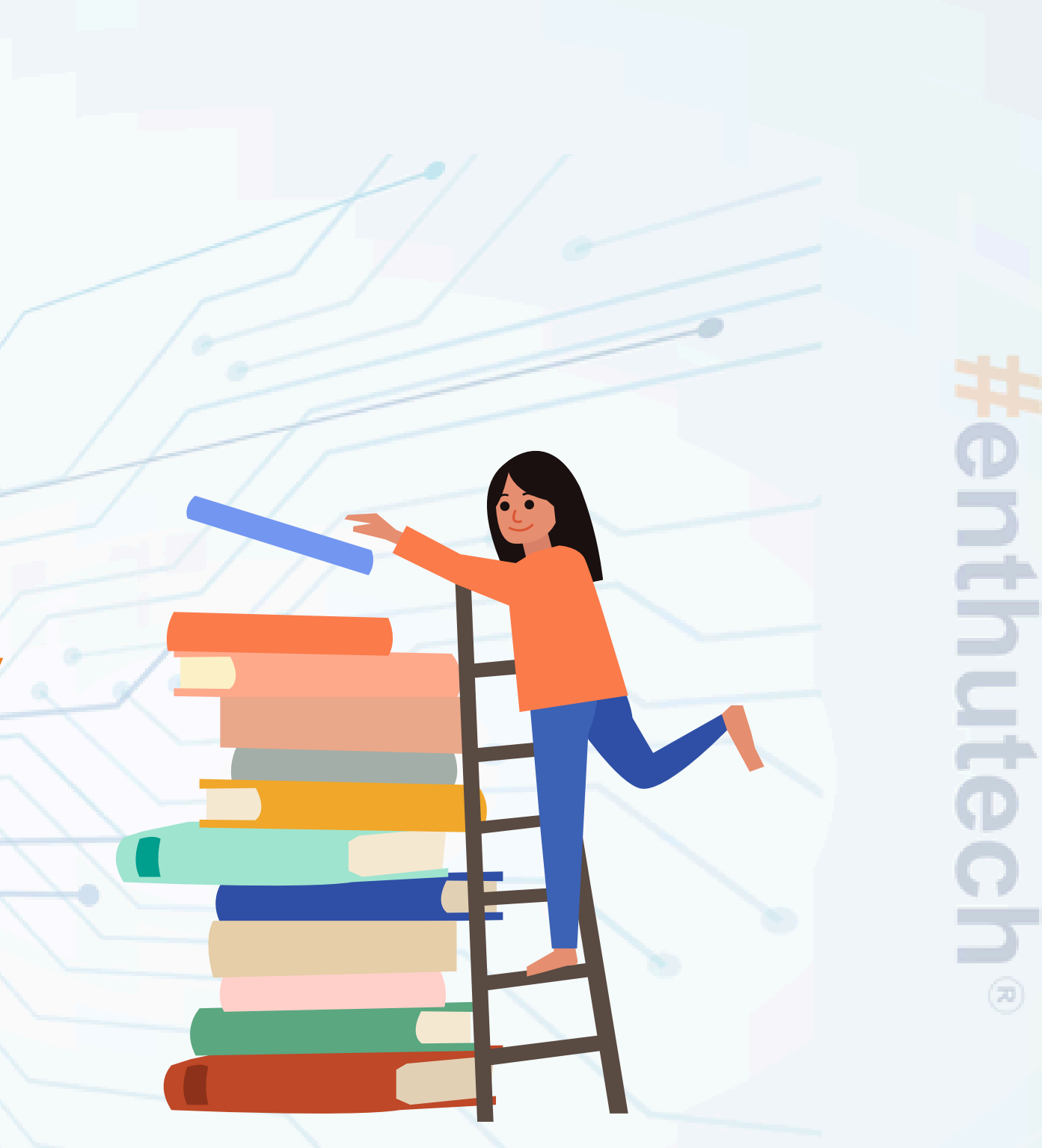

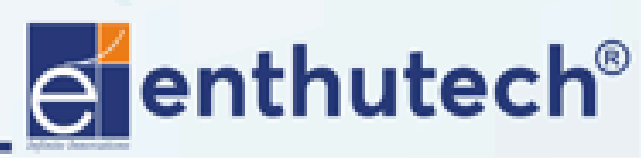

🖂 eas@enthutech.in

| 🗧 Control Panel - C:\L                                                   | Jsers\praga\Or              | neDri      | ve\Documents\                          | eagle\Test <mark>project 1 - EA</mark> |
|--------------------------------------------------------------------------|-----------------------------|------------|----------------------------------------|----------------------------------------|
| <u>File V</u> ew Options                                                 | <u>W</u> indow <u>H</u> elp | )          |                                        |                                        |
| <u>N</u> ew                                                              | •                           | Ę          | <u>P</u> roject                        |                                        |
| Open <u>r</u> ecent proje                                                | ects                        | SCH<br>BRD | <u>S</u> chematic<br>Board             | ematic or board files with             |
| Save a <u>l</u> l                                                        |                             |            | <u>L</u> ibrary                        |                                        |
| <u>C</u> lose project                                                    |                             | O          | CAM <u>J</u> ob                        |                                        |
| Exit<br>Projects<br>Cam<br>Cam<br>Cam<br>Cam<br>Cam<br>Cam<br>Cam<br>Cam | Alt+X                       |            | ULP<br>S <u>c</u> ript<br><u>T</u> ext |                                        |

File > New > Library

### GLE 7.5.0 Light

in this project.

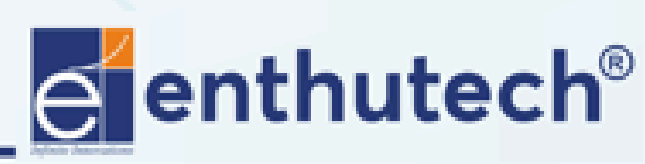

🖂 eas@enthutech.in

Regional www.enthutech.in

| 2    | Librar | y - C:∖E  | AGLE-        | 7.5.0\lbr\ | untitled.lb | r - EAGLE | 7.5 |
|------|--------|-----------|--------------|------------|-------------|-----------|-----|
| File | Edit   | Draw      | View         | Library    | Options     | Window    | Η   |
|      | ₿₽     | MI + - () | <b>9</b> - 1 | 🕶 🕶 🔍      |             | 3 ~ ~     | 0   |
|      |        |           | Packag       | ge         |             |           |     |
|      |        |           | 2            |            | ~           |           |     |
|      | Device |           |              |            | ~           |           |     |
|      |        |           |              |            |             |           |     |
|      |        |           |              |            |             |           |     |
|      |        |           |              |            |             |           |     |
|      |        |           |              |            |             |           |     |
|      |        |           |              |            |             |           |     |
|      |        |           |              |            |             |           |     |

Select > Package

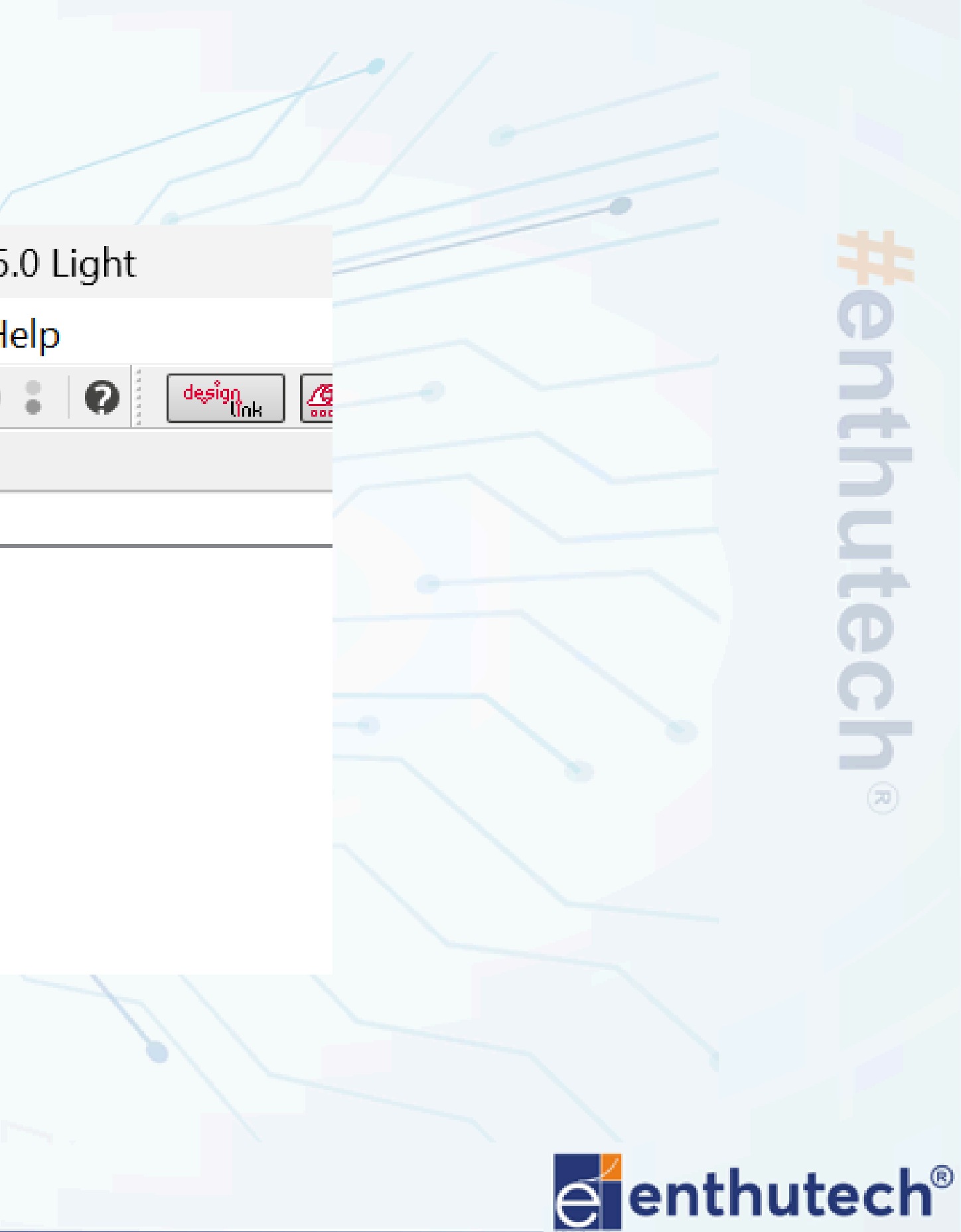

🖂 eas@enthutech.in

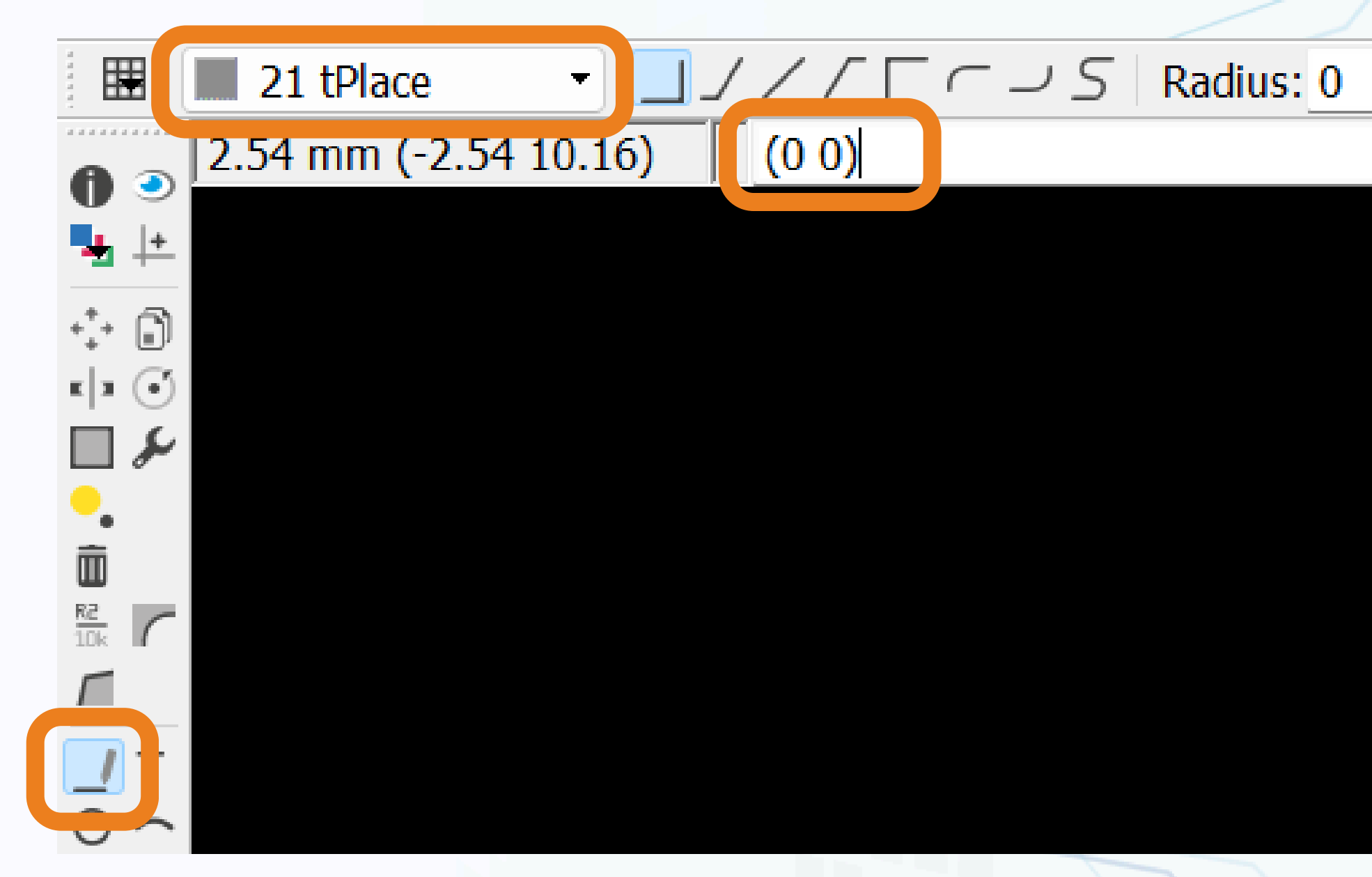

# Select the wire > 21 tPlace > (x,y) coordination

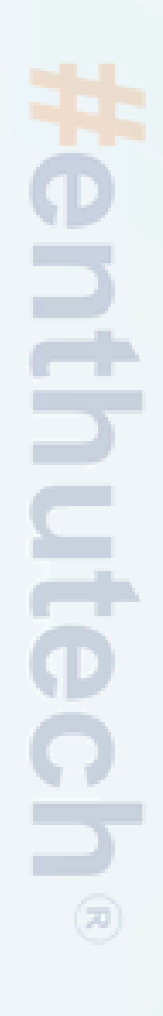

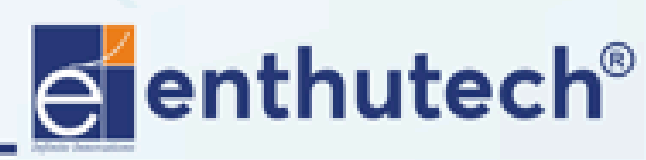

🖂 eas@enthutech.in

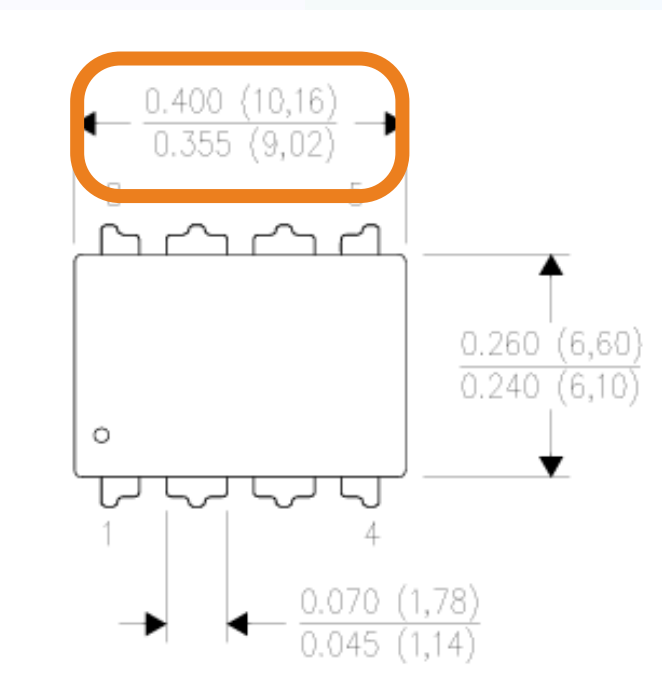

8.26 - 6.60 = 1.66 1.66 / 2 = 0.83

2.54 \* 3 = 7.62 10.16 - 7.62 = 2.54 2.54 / 2 = 1.27

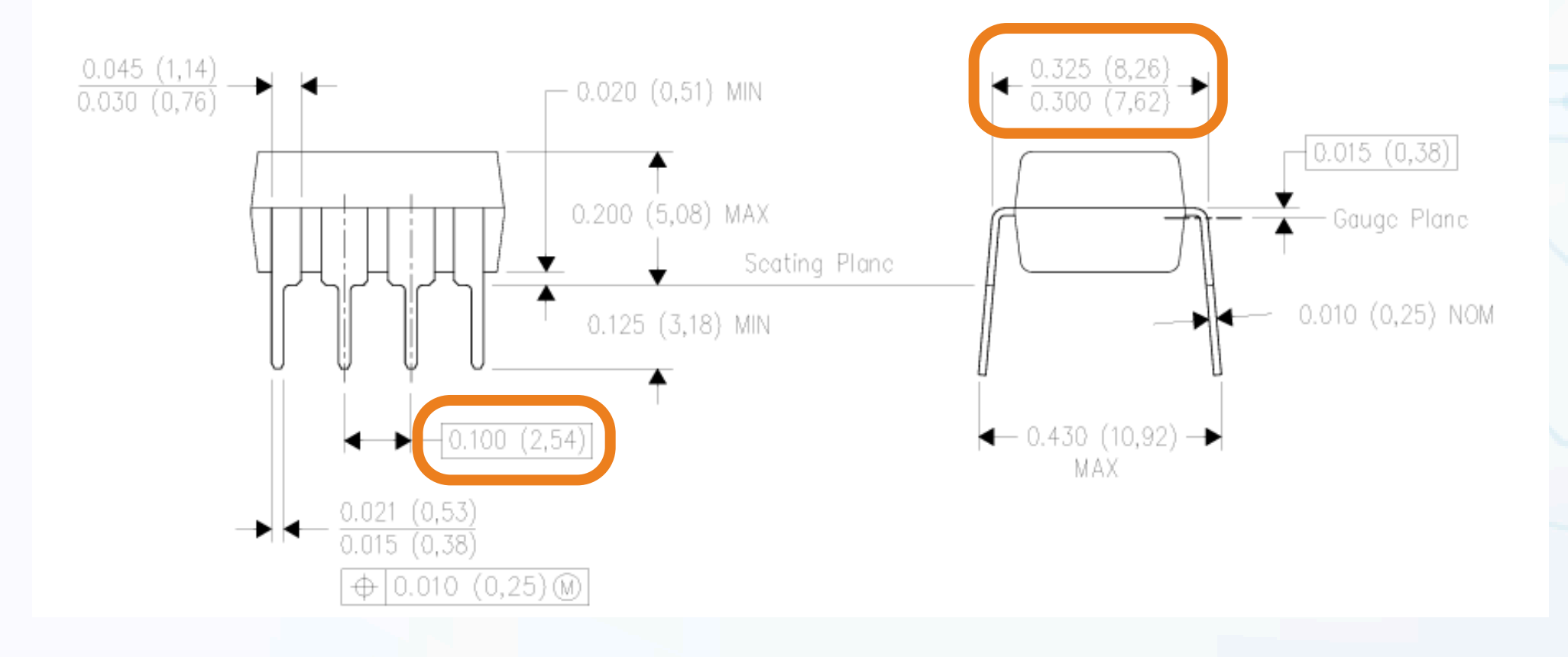

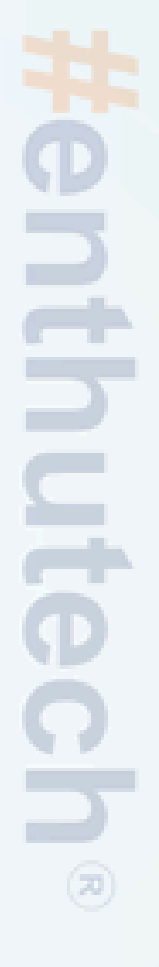

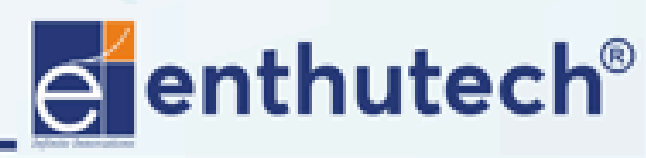

🖂 eas@enthutech.in

Register www.enthutech.in

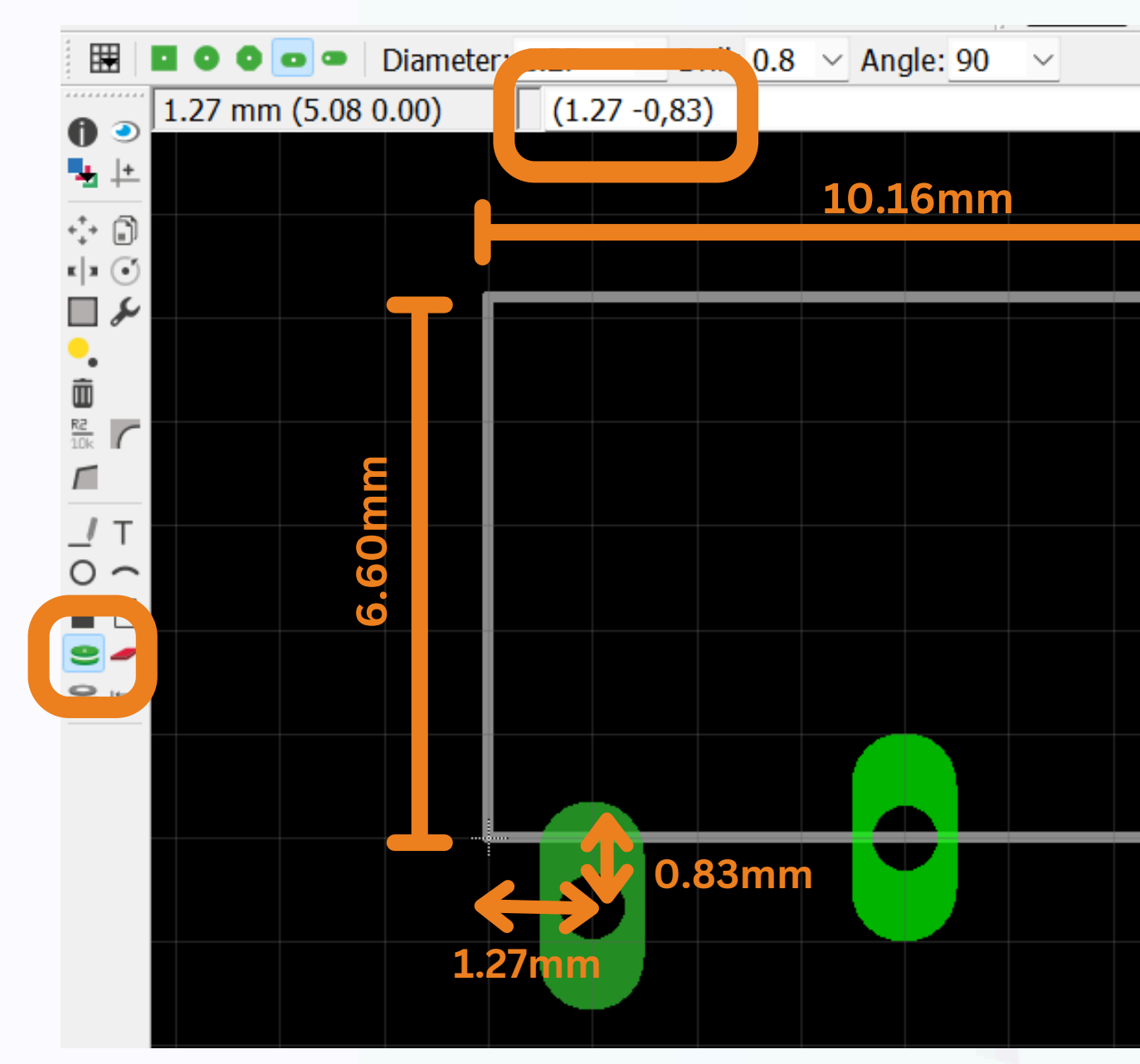

Set the copper pad Coordination

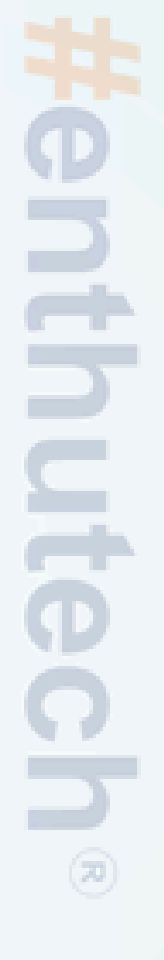

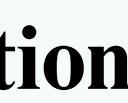

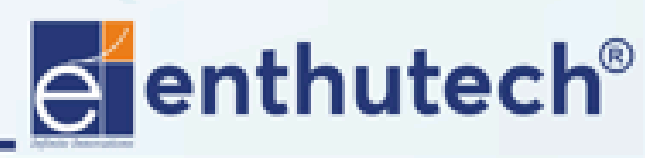

🖂 eas@enthutech.in

1.27 + 2.54 = 3.81 3.81 + 2.54 = 6.35 6.35 + 2.54 = 8.89

| Α    | В     | -10 | A    | $\langle \rangle$ |
|------|-------|-----|------|-------------------|
| 1.27 | -0.83 | R   | 1.27 | 7.                |
| 3.81 | -0.83 | A.  | 3.81 | 7.                |
| 6.35 | -0.83 |     | 6.35 | 7.                |
| 8.89 | -0.83 |     | 8.89 | 7.                |

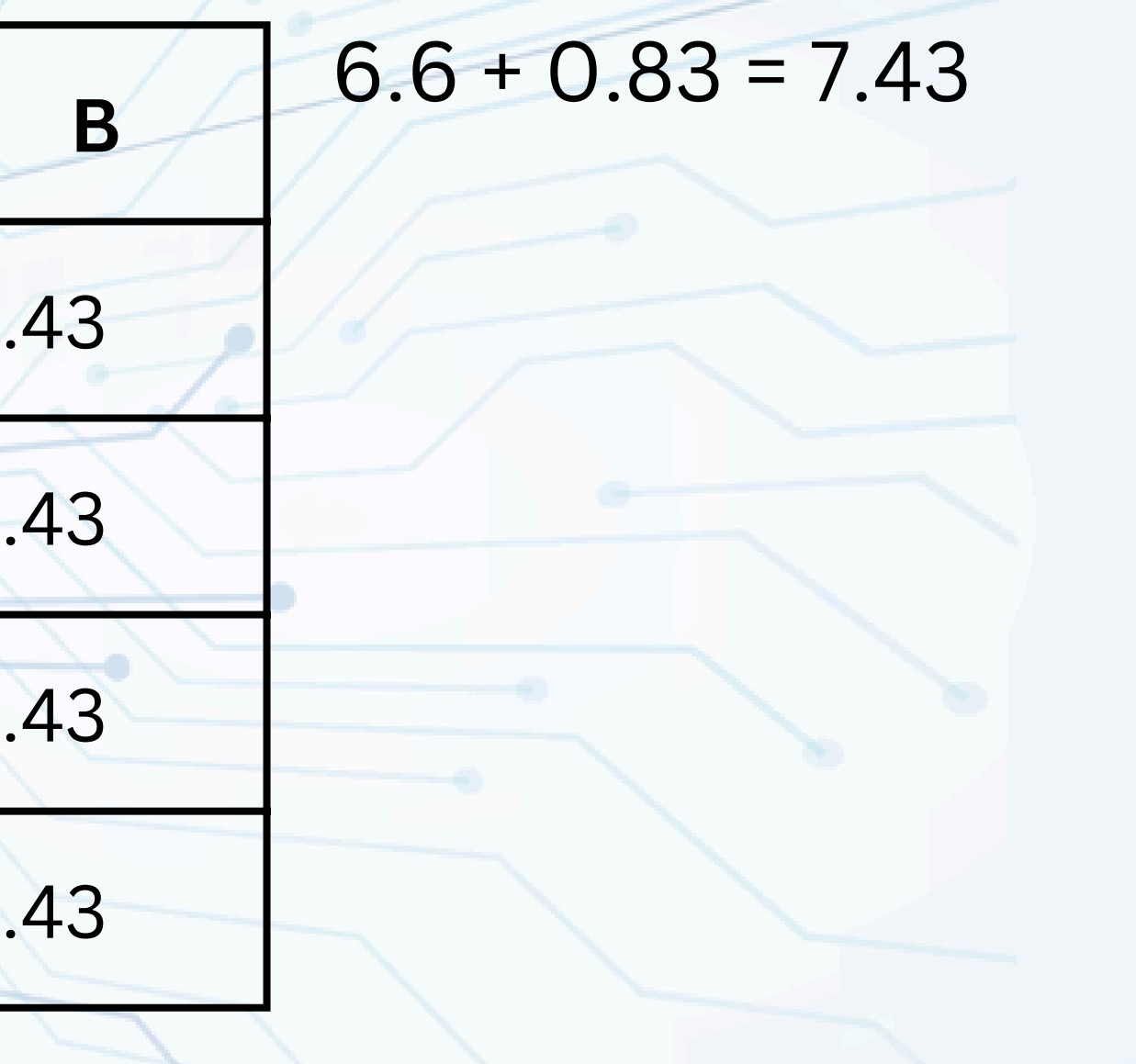

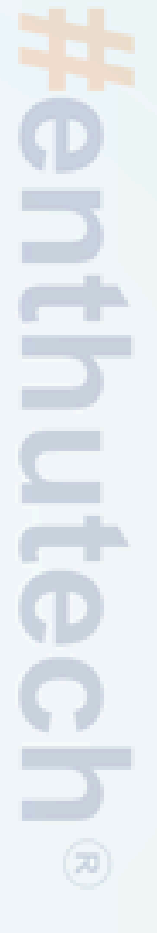

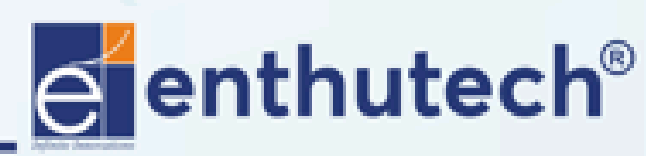

🖂 eas@enthutech.in

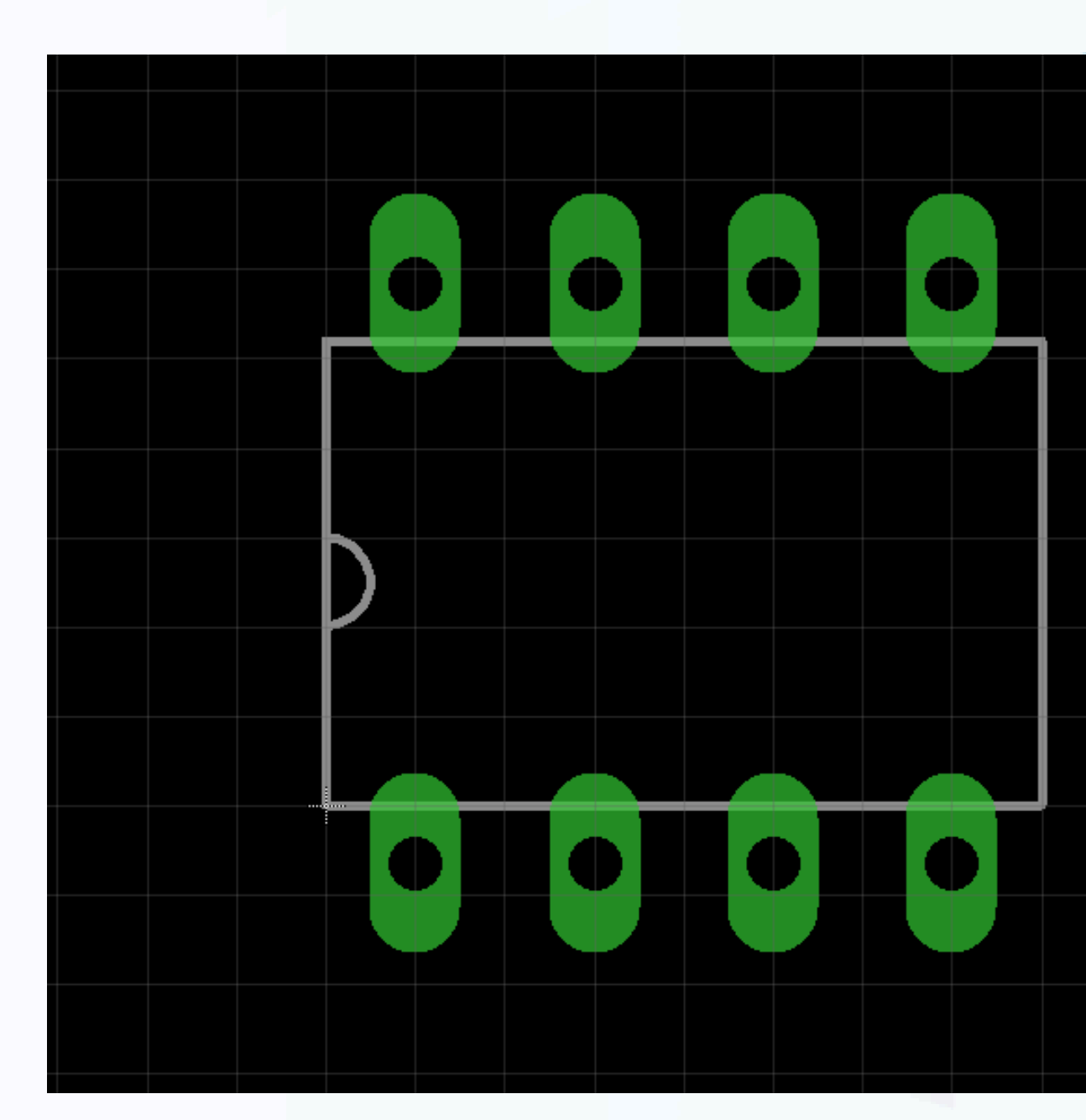

Place all the copper pad at the right coordination

# #enthutech

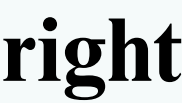

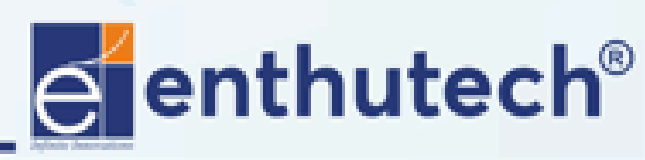

🖂 eas@enthutech.in

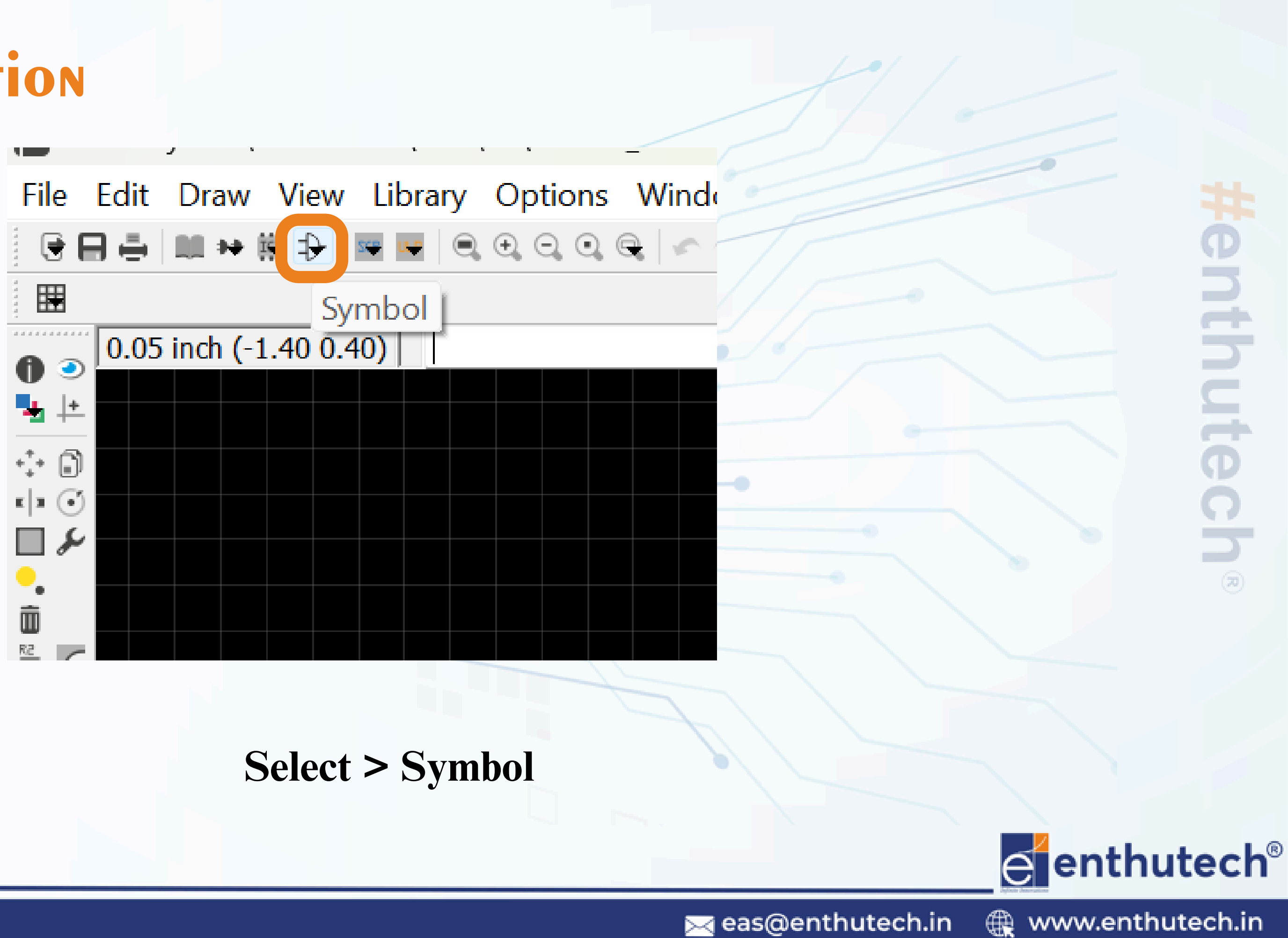

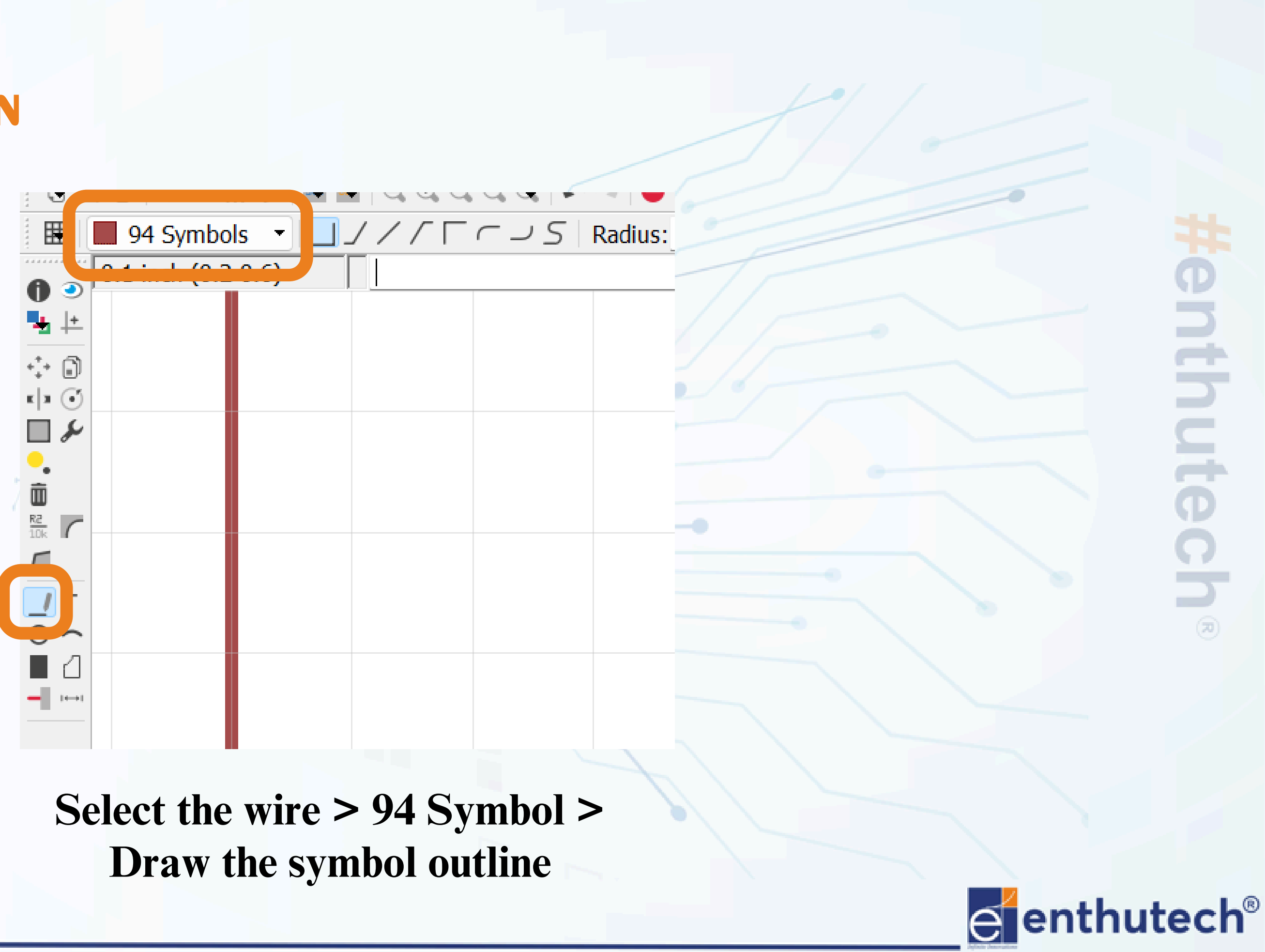

🖂 eas@enthutech.in

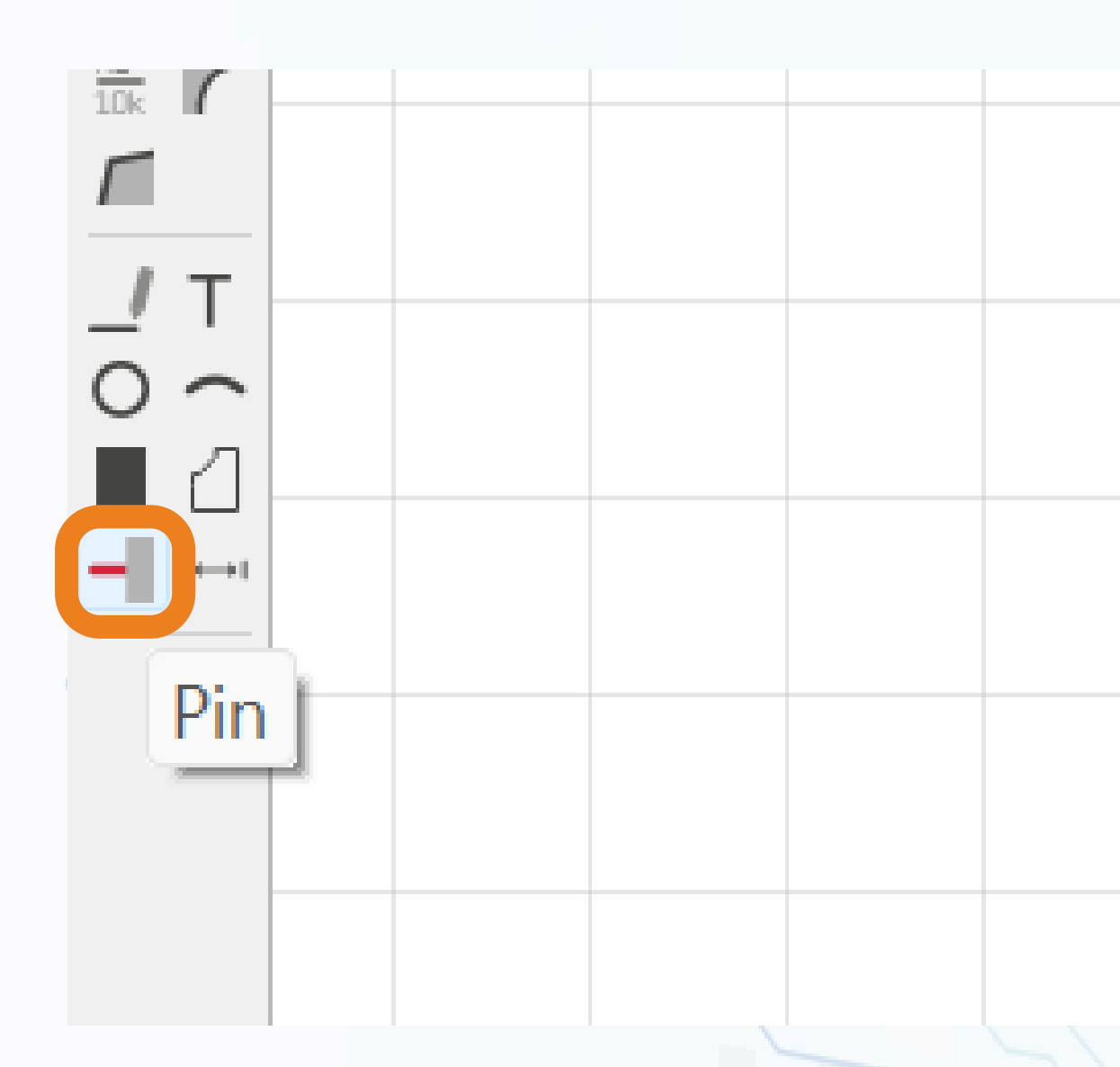

## **Select > Symbol**

**Henthutech**®

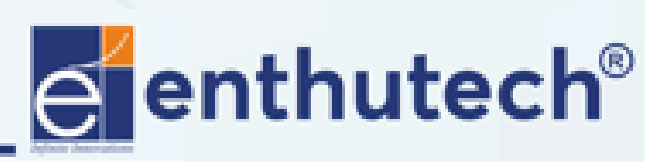

🖂 eas@enthutech.in

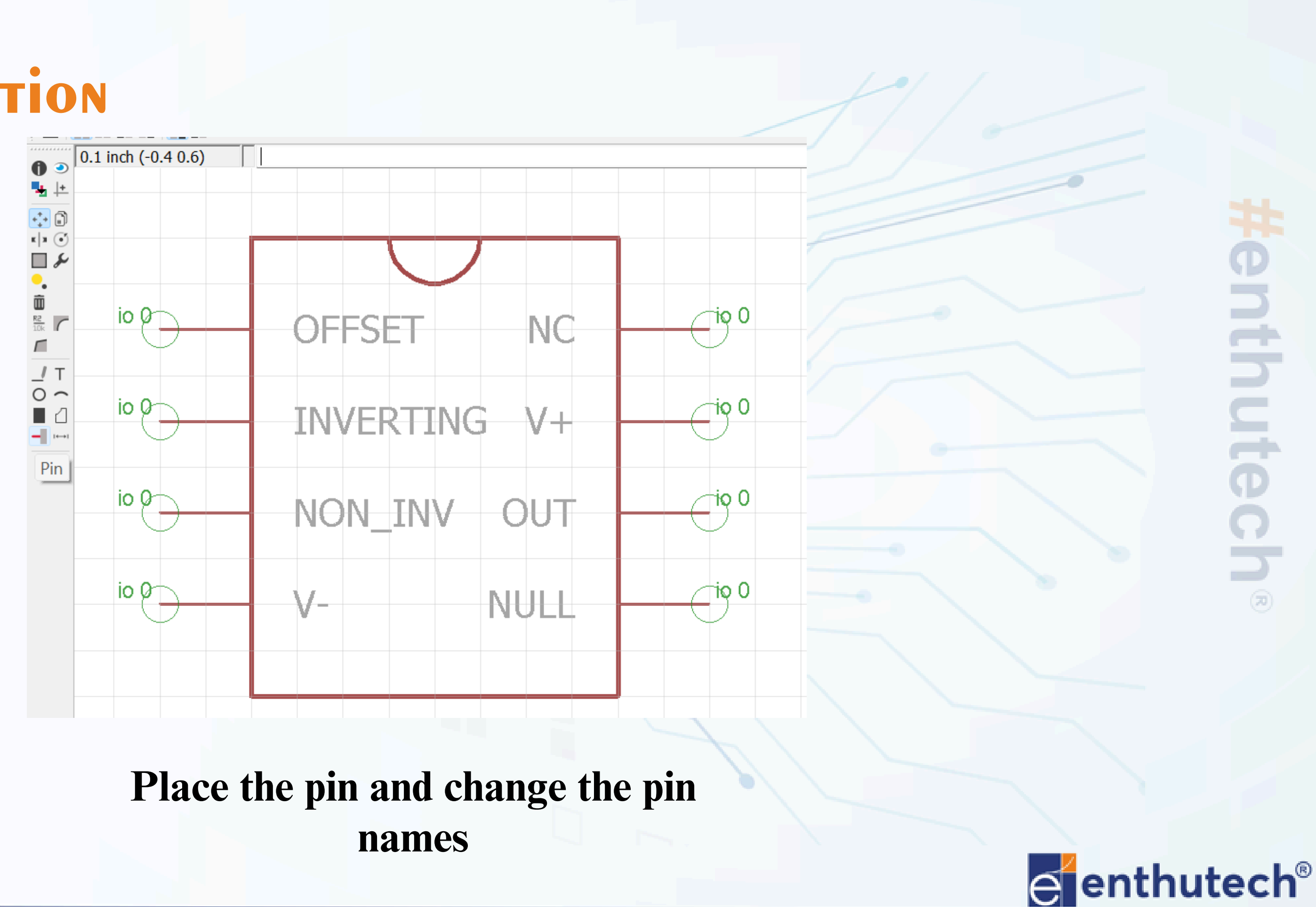

🖂 eas@enthutech.in

Regional www.enthutech.in

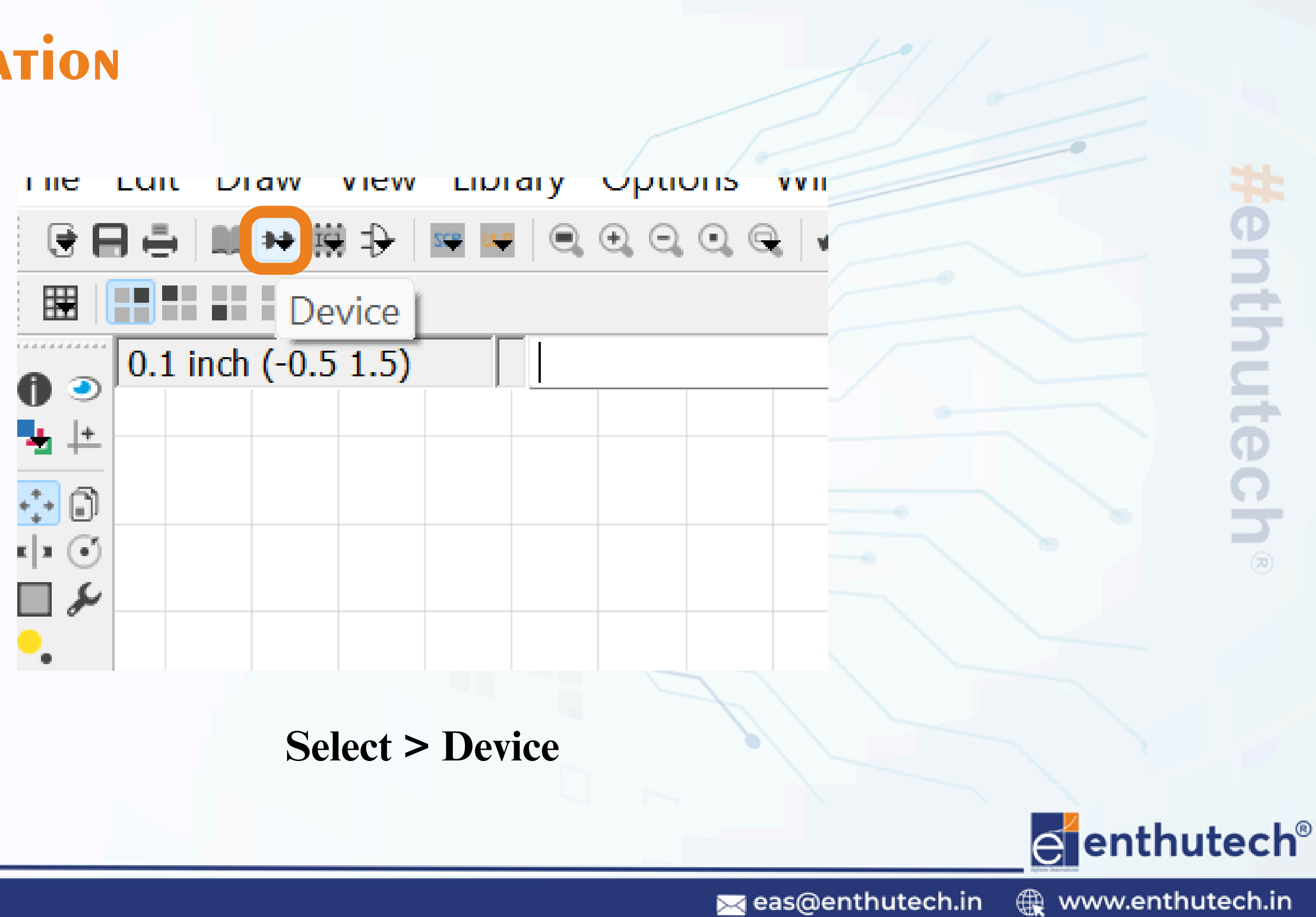

File Edit Draw View Library Options Window Help

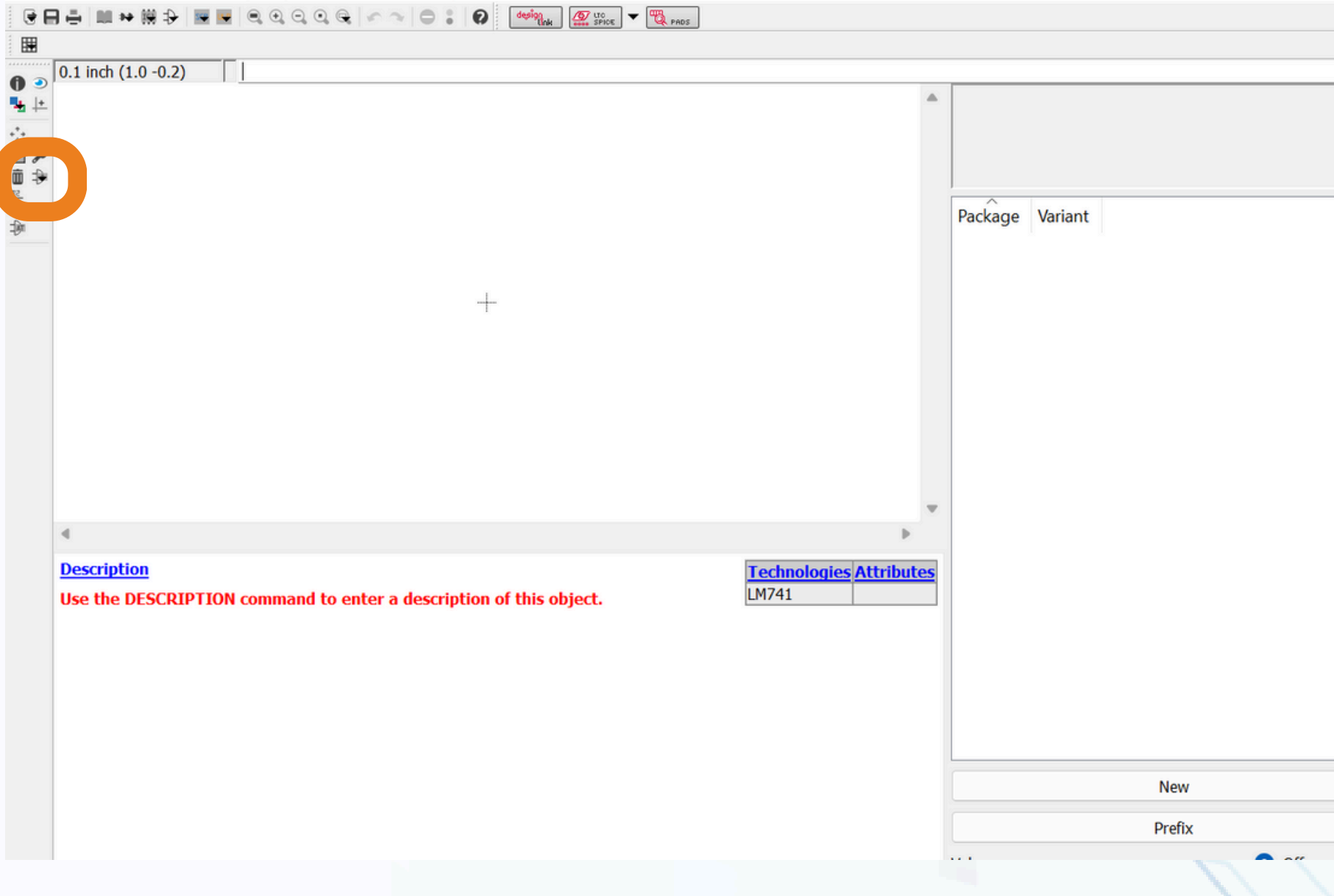

### **Select > Add > add the Symbol**

Fenthutech

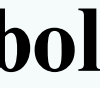

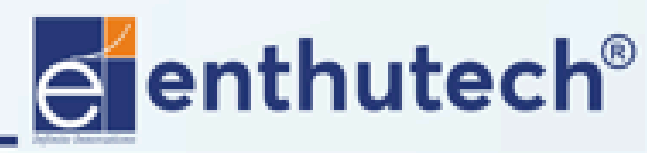

🌐 www.enthutech.in

🖂 eas@enthutech.in

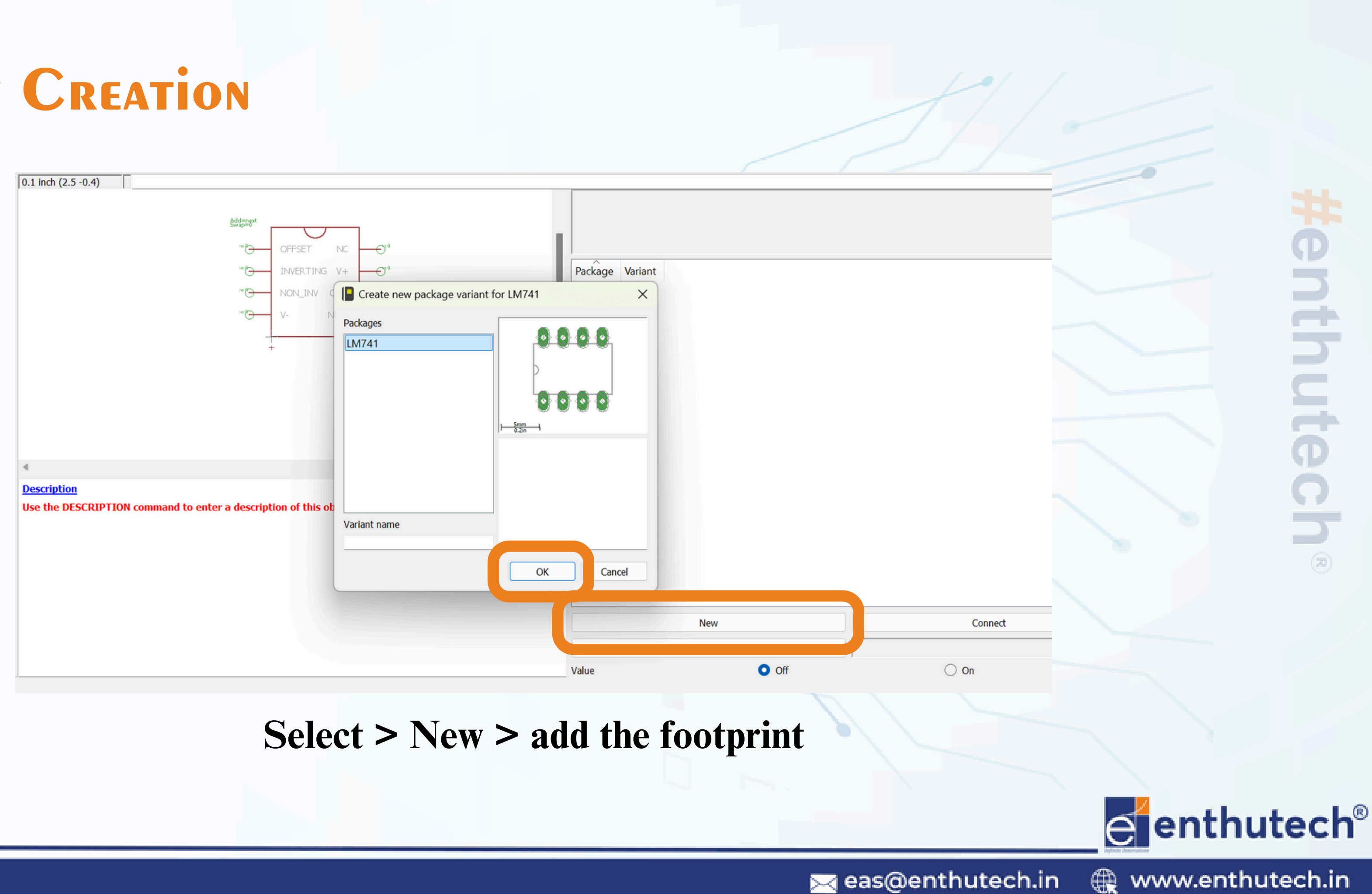

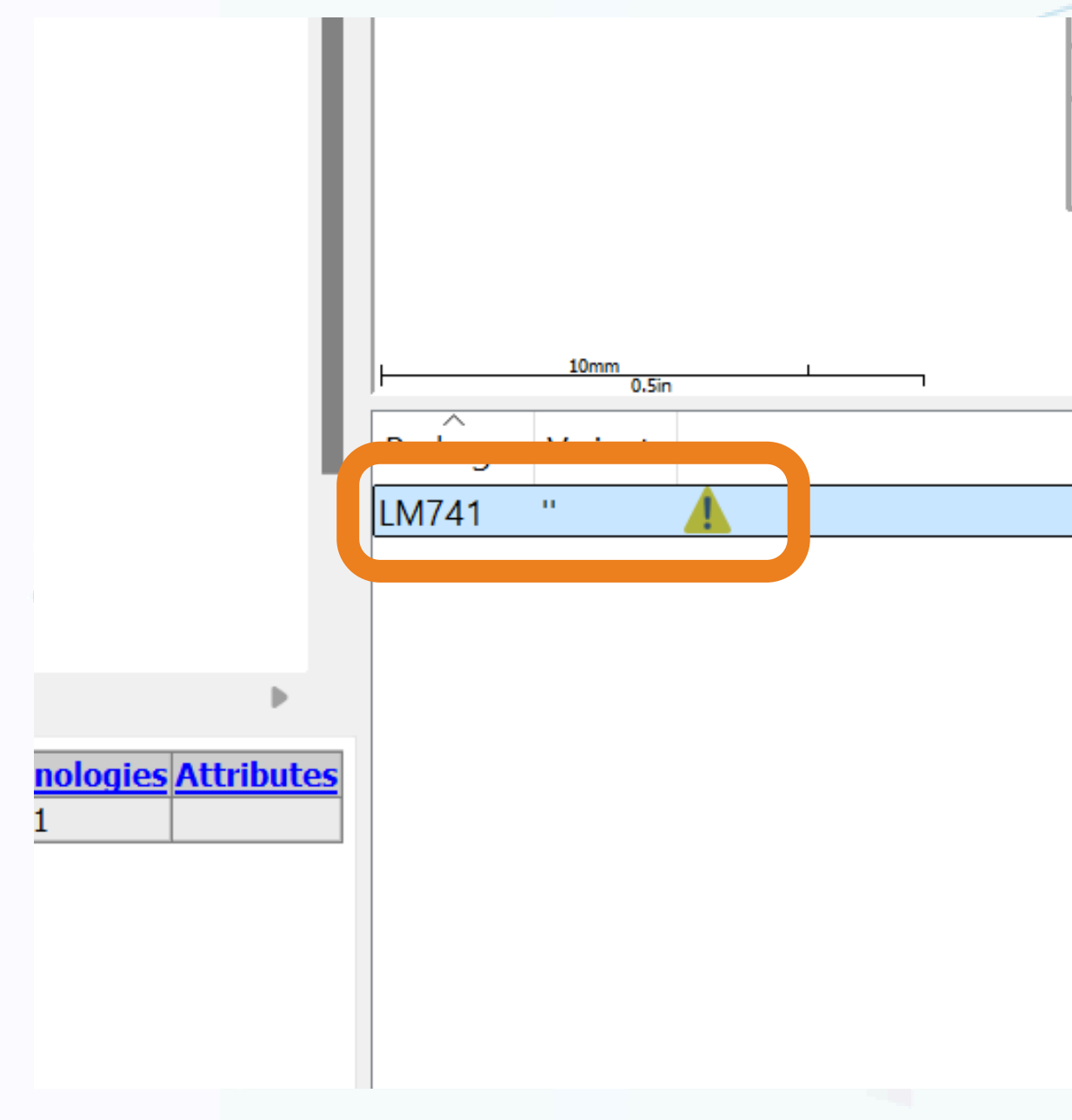

## **Select > file to pin connection**

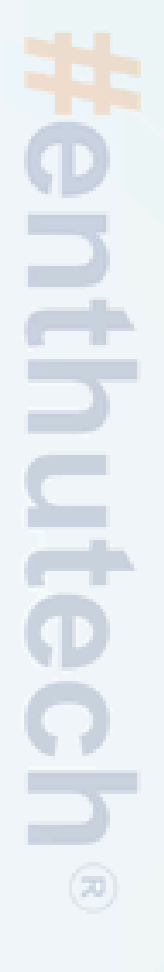

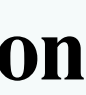

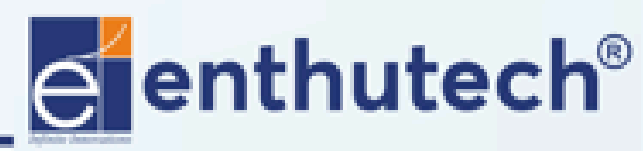

🖂 eas@enthutech.in

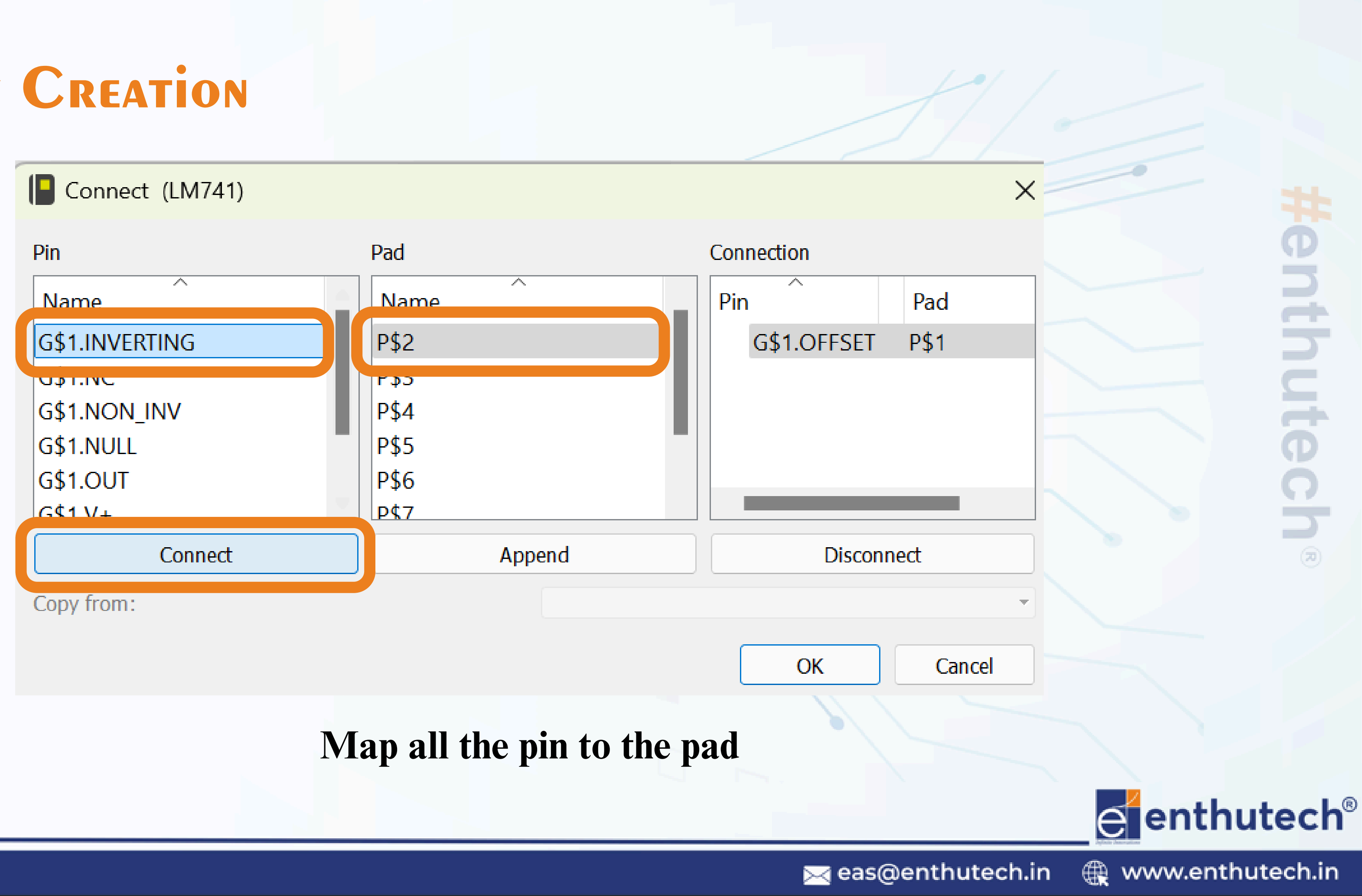

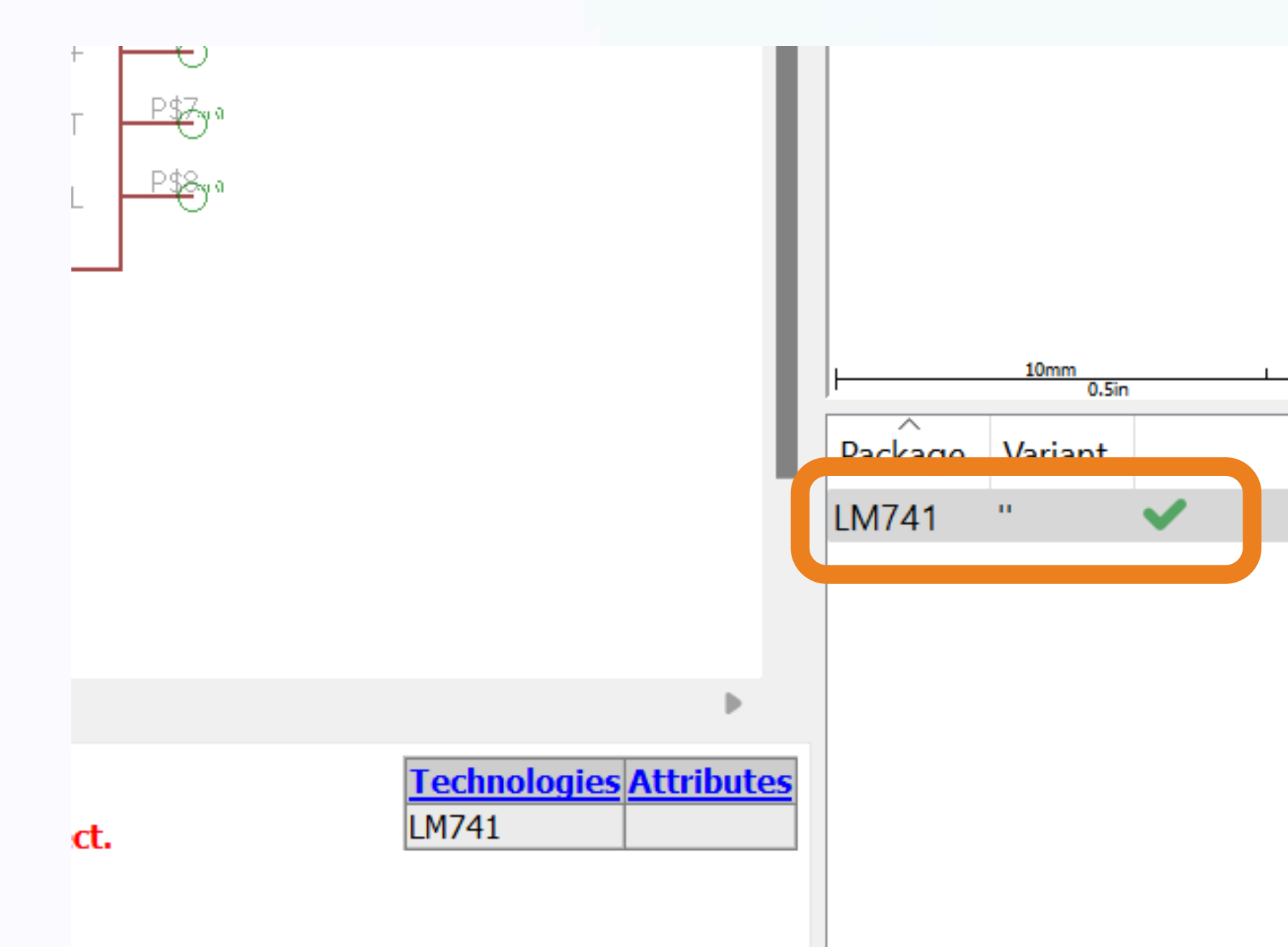

After mapping all the pin, Verified symbol was obtained

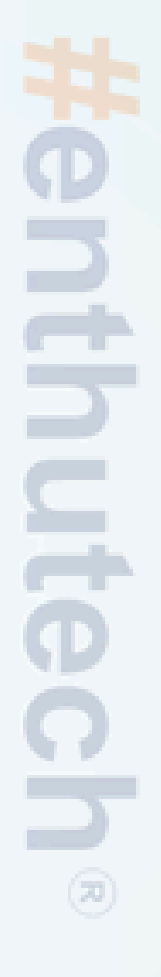

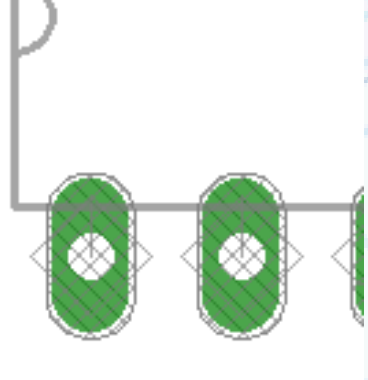

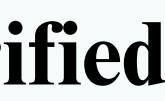

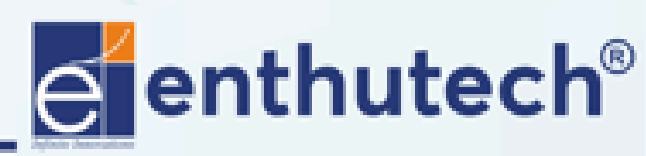

🖂 eas@enthutech.in

| 🗐 1 Schematic - C:\Users\prag | a\OneDrive\Dr_um | vent \cagle\   | Test project 1\untitle |
|-------------------------------|------------------|----------------|------------------------|
| File Edit Draw View Tool      | Library Options  | Window         | Help                   |
| 🔄 🖶 🖨 🖨 🛔 1/1 📑 🔛             | Use              | $\sim \sim 10$ | esign                  |
|                               | Open             |                |                        |
| ● ● Sheets ■ × 2.54 mm (-     | Update           |                |                        |
|                               | Update all       |                |                        |
|                               |                  |                |                        |
|                               |                  |                |                        |
|                               |                  |                |                        |
| ÷⊒ =₽                         |                  |                | A                      |
|                               |                  |                |                        |
|                               |                  |                |                        |

## Click > Library > Use

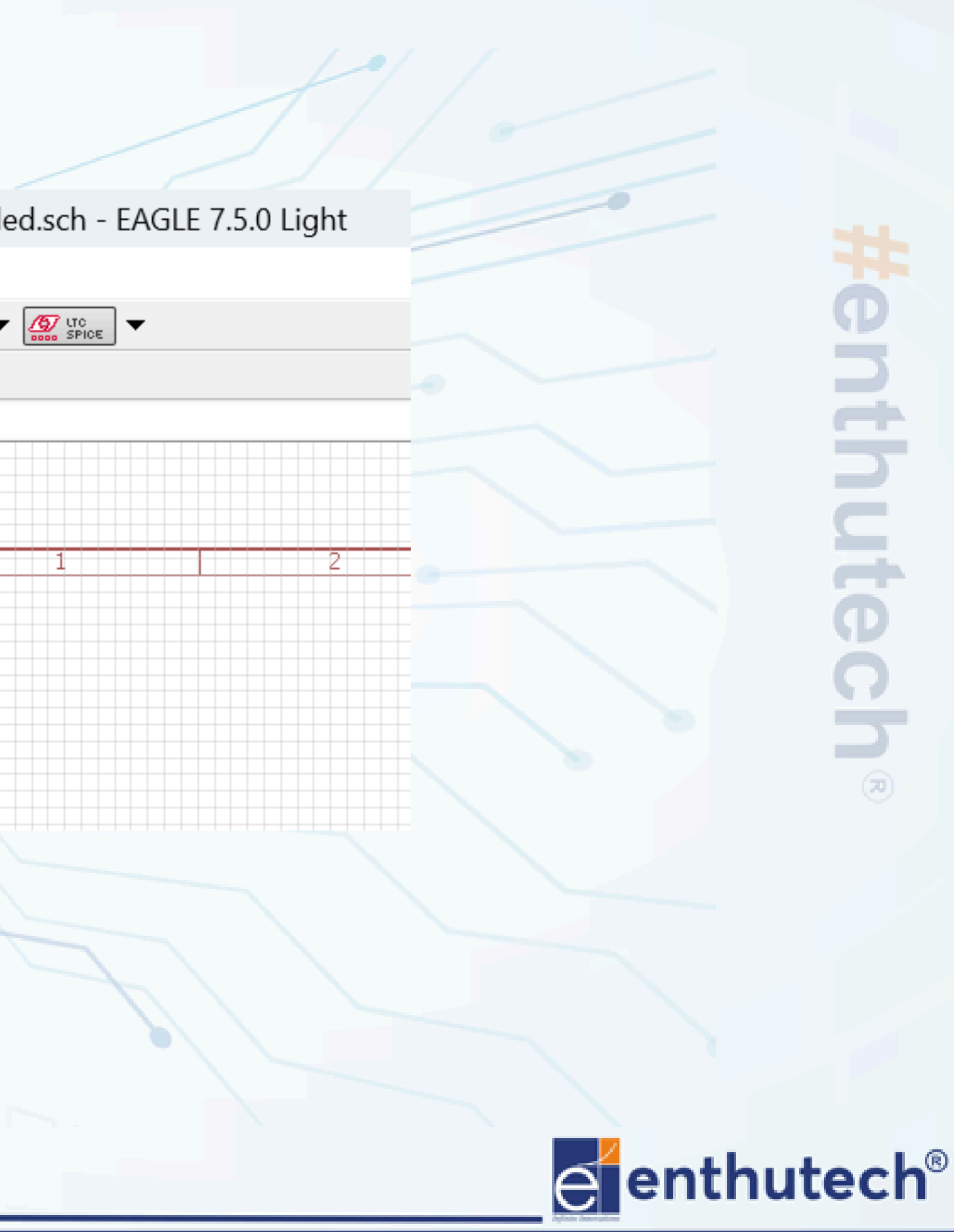

🖂 eas@enthutech.in

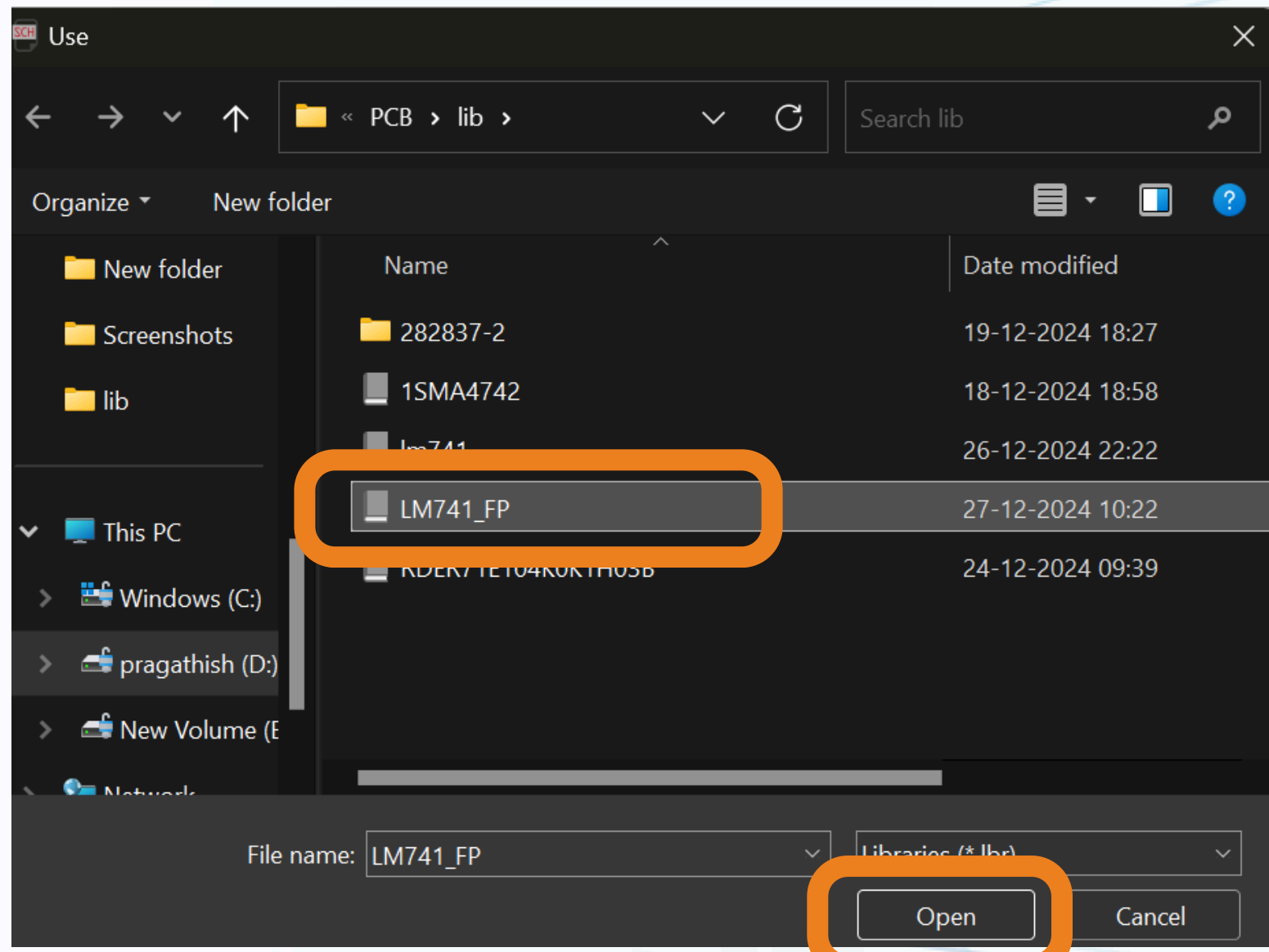

## Select > Library file > Open

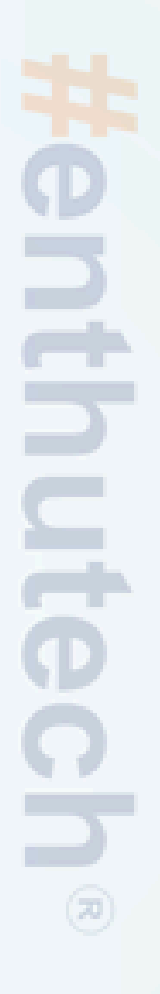

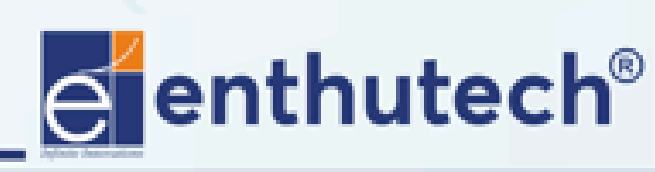

Register www.enthutech.in

🖂 eas@enthutech.in

| Name           | Description                         |            |           |              |
|----------------|-------------------------------------|------------|-----------|--------------|
| > lem          | LEM Current Senor/Transducer        | P          | \$1 OFFS  | ET NC P\$5   |
| > linear       | Linear Devices                      | P <u>3</u> | \$2 INVER | TING V+ P\$6 |
| > linear-techn | Linear Technology Devices           | P <u>3</u> | B NON_    | INV OUT P\$7 |
| N lines        |                                     | P <u>3</u> | 54 V-     | NULL P\$8    |
| ✓ LM741_FP     |                                     |            |           |              |
| LM741          |                                     |            |           |              |
|                |                                     | Pa         | ckage:    | LM741        |
| > lprs         | Low Power Radio Solutions Ltd       |            |           |              |
| > lsi-computer | LSI Computer Systems, Inc.          |            |           |              |
| > lumiled      | PHILIPS Lumiled Please read the des |            |           |              |
| > maxim        | Maxim Components                    |            |           |              |
| > maxstream    | MaxSream XBee Products              |            |           |              |
| > melexis      | MELEXIS                             |            |           |              |
| > memory       | Generic Memories                    |            | tributa   | Value        |
| > memory-hit   | Hitachi Memories                    |            | lindute   | value        |
| > memory-idt   | IDT Memories                        |            |           |              |
|                | ads 🔽 Smds 🔽 Description 🔽 Preview  |            |           |              |
| earch 🙁        | ~                                   | -          |           |              |
|                |                                     |            |           |              |
|                |                                     |            |           |              |
|                |                                     |            |           |              |
|                |                                     |            |           |              |

Select > Component > OK

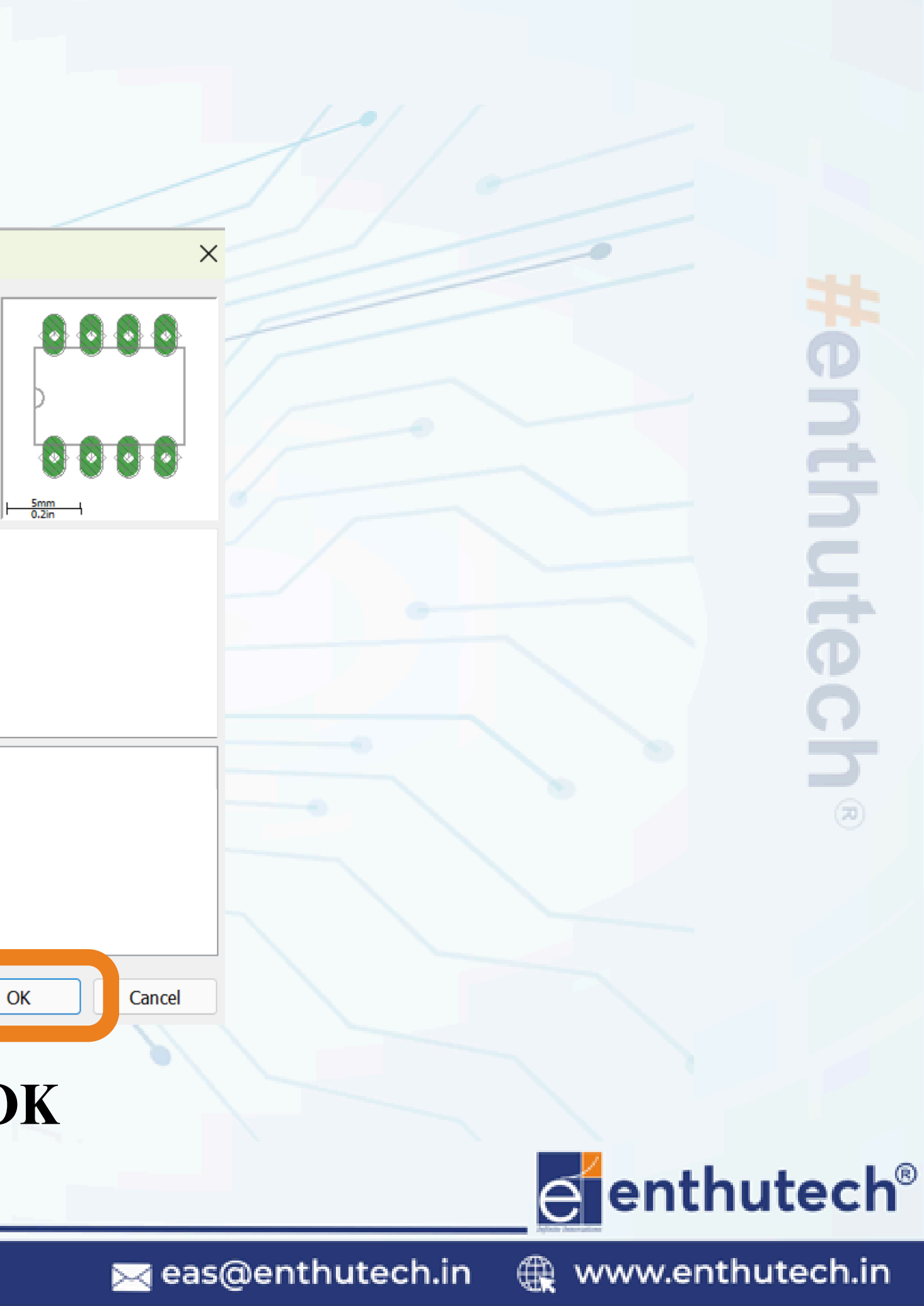

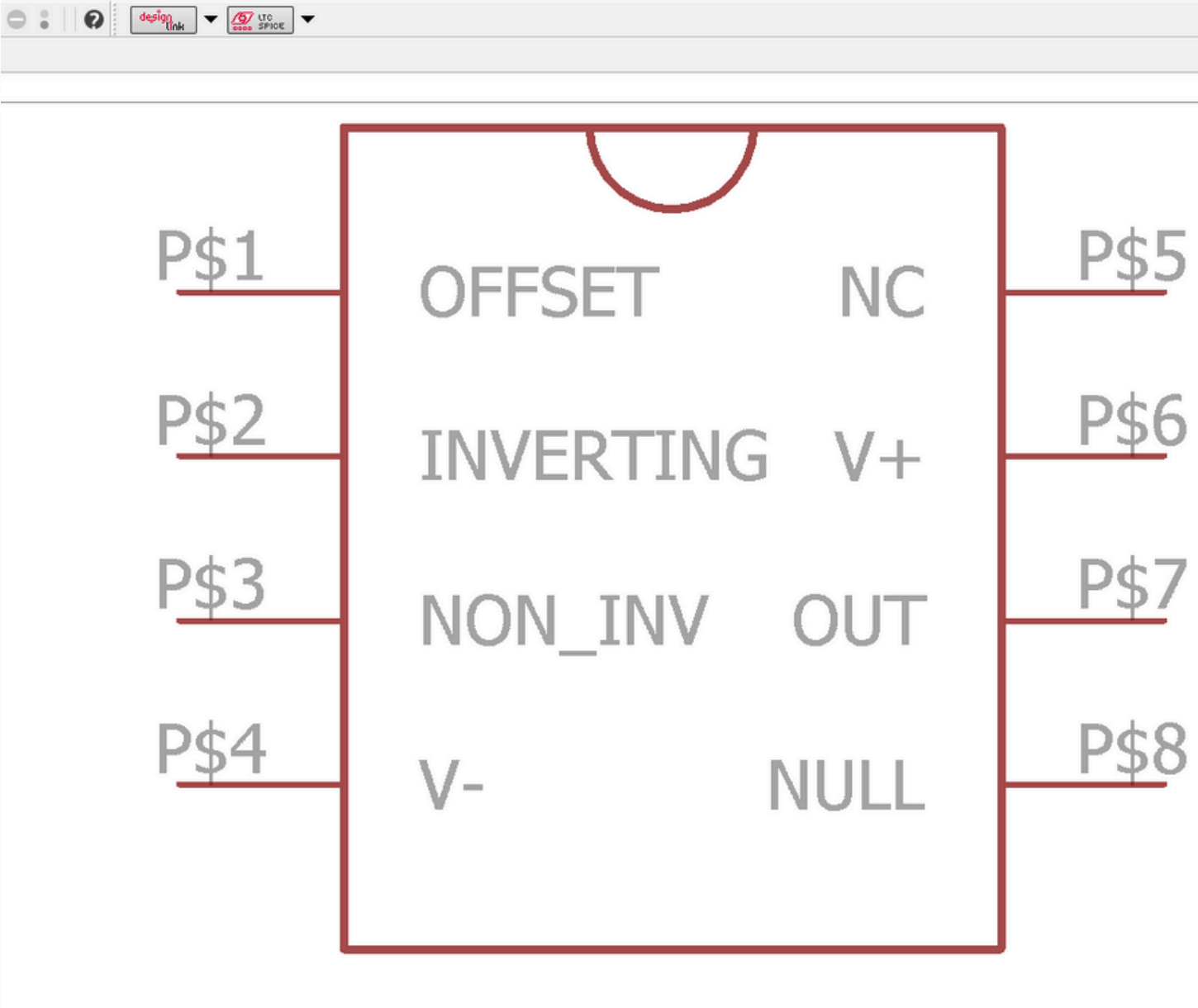

# Our own library was imported to the schematic sheet

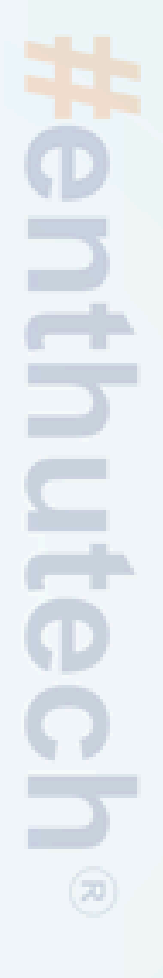

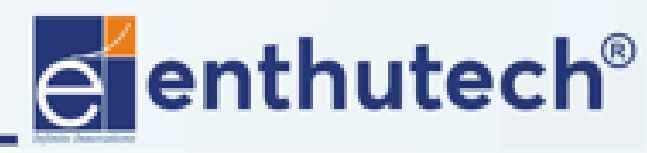

🖂 eas@enthutech.in

## Schematic Tools

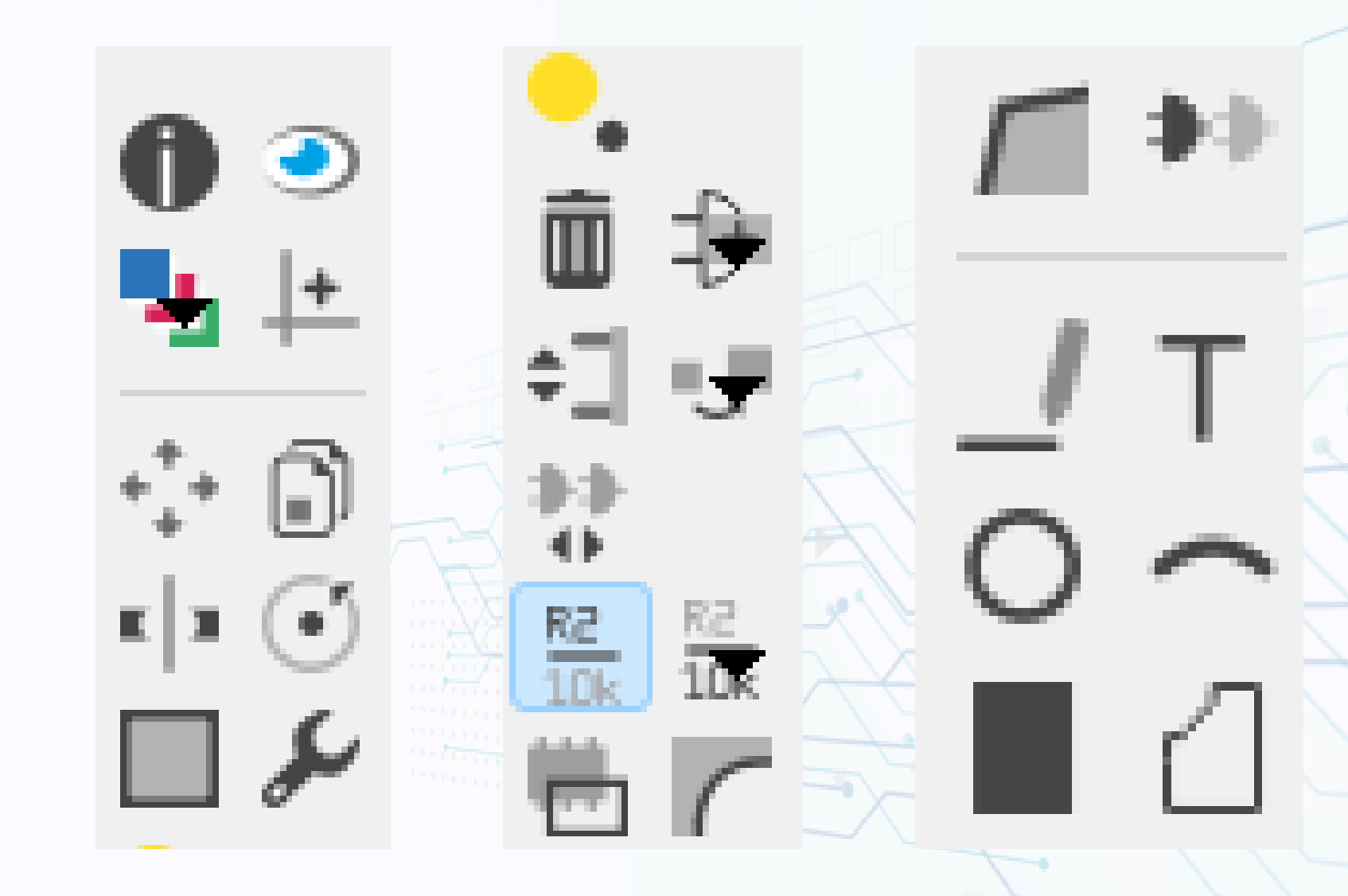

#enthutech®

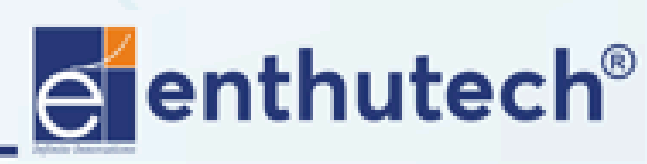

🖂 eas@enthutech.in

11

Ð

AB

 $|\longleftrightarrow|$ 

## **COMPONENT IMPORT**

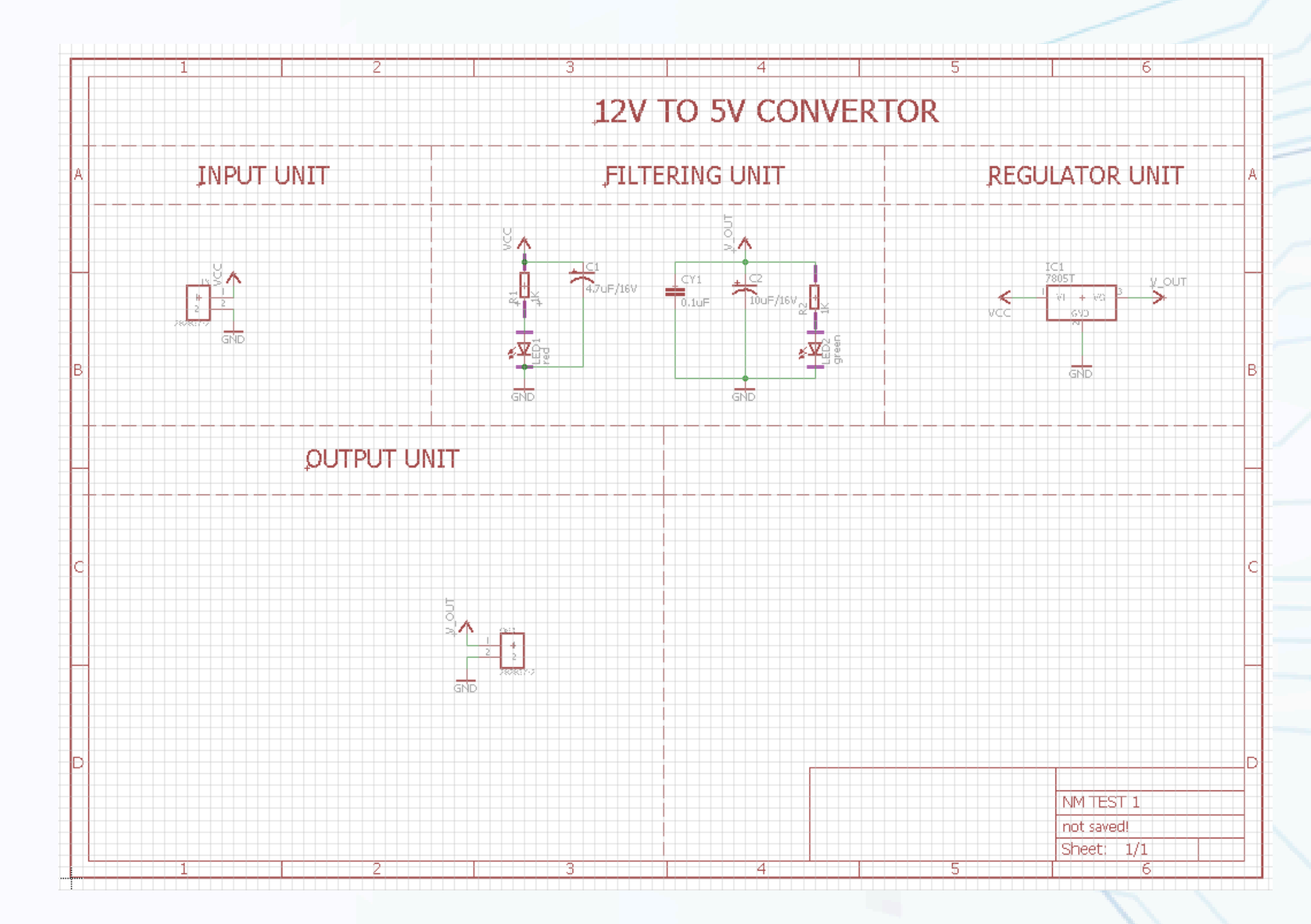

Import all the components and make all the necessary connections

# Henthutech

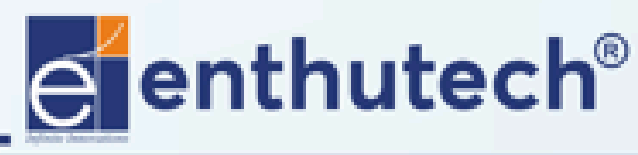

🖂 eas@enthutech.in

## ERC - Electrical Rule Check

| 🗐 1 Schematic - D:\Enthu teo  | ch\PCB\TEST PROJECT 1\regulator.sch - EAG            |
|-------------------------------|------------------------------------------------------|
| <u>File Edit Draw Vie Too</u> | ls brary <u>O</u> ptions <u>W</u> indow <u>H</u> elp |
| 🕞 🕀 🖨 🕋 🛔 1/1                 | <u>ERC</u>                                           |
|                               | Error <u>s</u>                                       |
| Sheets a × 2.54               | Renumber parts                                       |
|                               | Search                                               |
| ×, × U 1                      | Snap on grid                                         |
| <i>□ ۶</i>                    | Statistics                                           |
|                               |                                                      |
| □ →                           |                                                      |
| 수기 🥑                          |                                                      |
| 33<br>0                       |                                                      |
|                               |                                                      |
|                               |                                                      |
|                               |                                                      |

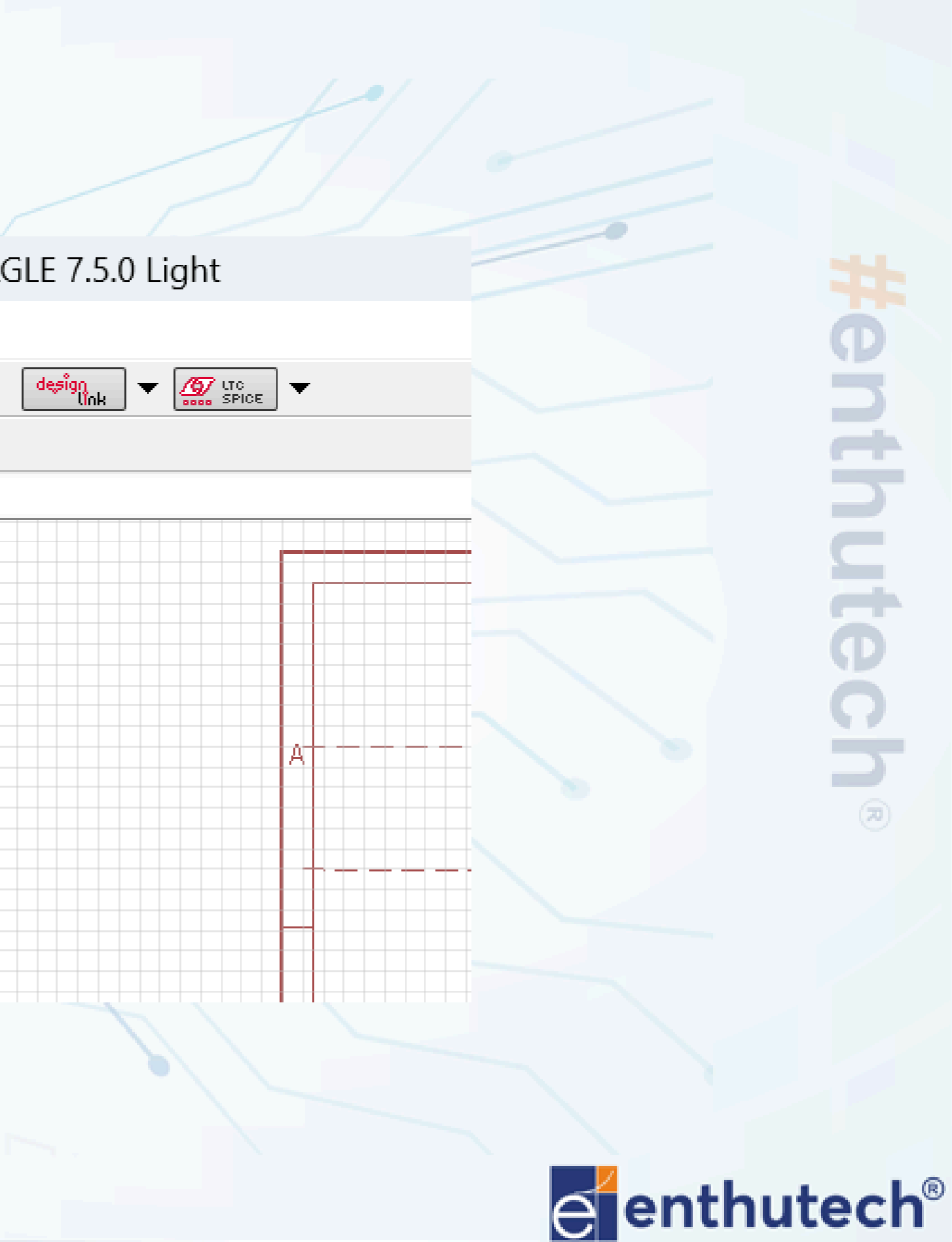

🖂 eas@enthutech.in

## ERC - Electrical Rule Check

| Туре            |                                           |        |
|-----------------|-------------------------------------------|--------|
| Consisten       | y not checked (no board lo                | oaded) |
| Errors (0)      |                                           |        |
| V Warnings      | (1)                                       |        |
| • -             |                                           |        |
| A Par           | t FRAME1 has no value                     |        |
| Approved        | t FRAME1 has no value<br>(0)              |        |
| Approved        | t FRAME1 has no value<br>(0)              |        |
| Par<br>Approved | t FRAME1 has no value<br>(0)              |        |
| Par<br>Approved | t FRAME1 has no value<br>(0)<br>Processed |        |

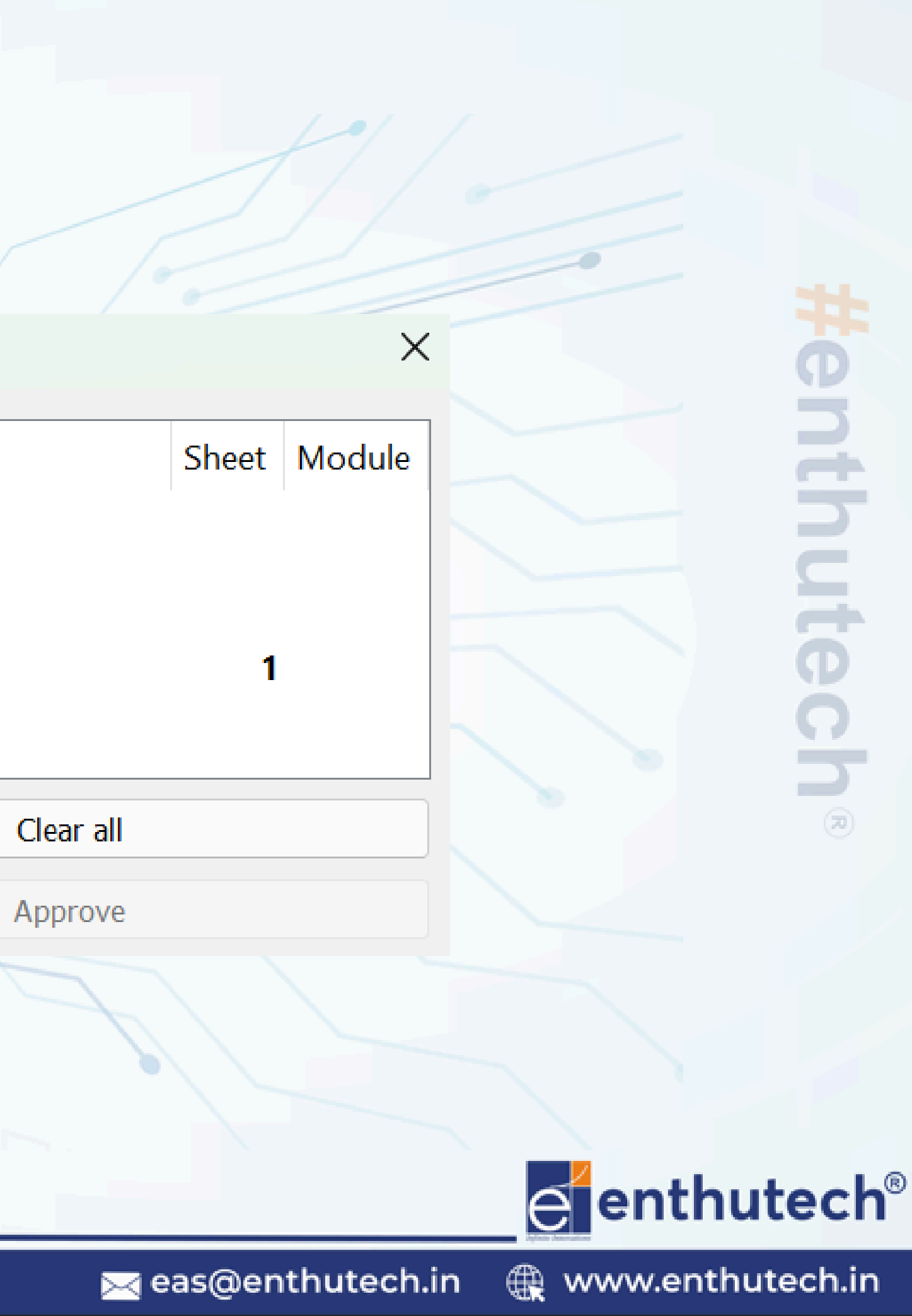

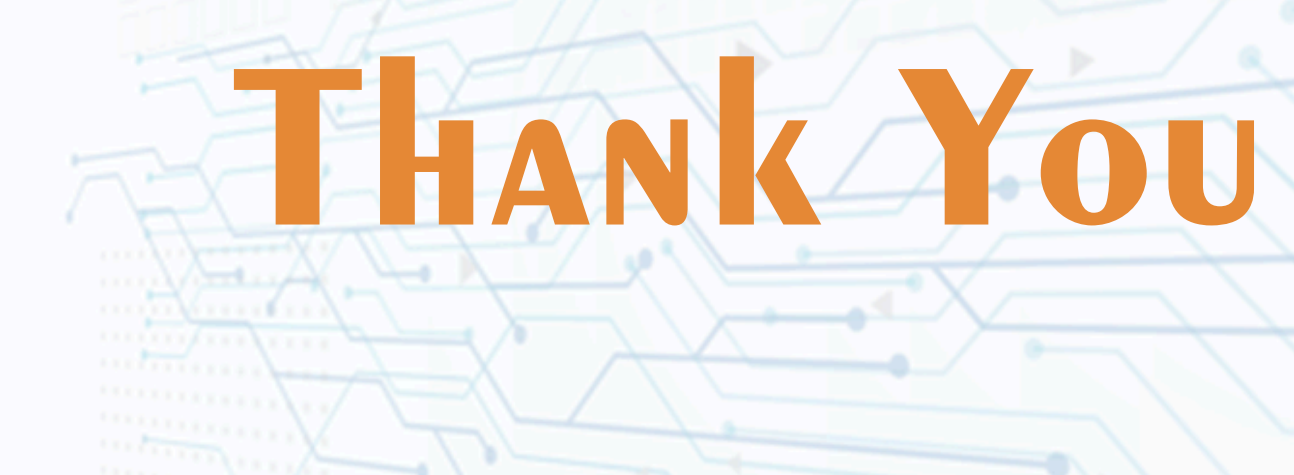

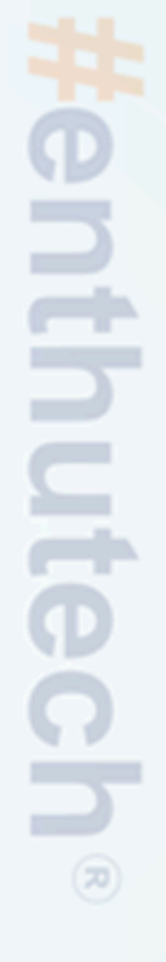

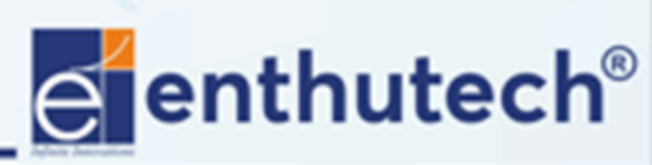

R www.enthutech.in

🖂 eas@enthutech.in